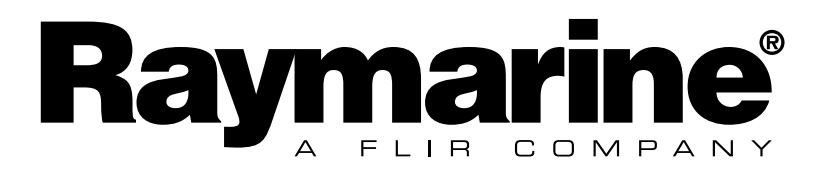

# Maxi Display ユーザーガイド

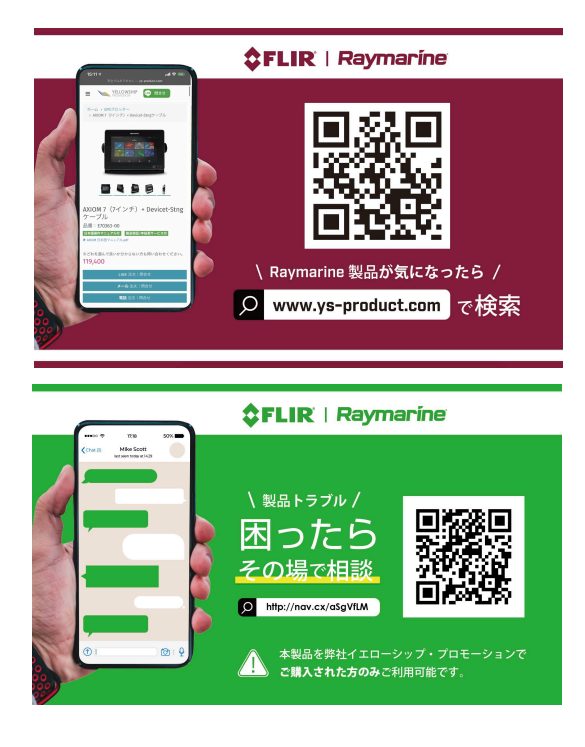

# 6.1 トランスデューサのキャリブレーション

Micro-Talk ゲートウェイは、SeaTalkng®ネットワークと MicroNetネットワークを組み合わ せたものです。

Micro-Talkゲートウェイに初めて電源を入れる前に、すべてのトランスデューサのキャリブレー ションが完了していることをご確認ください。これはマスト回転装置では特に重要です。マス ト回転装置は、方位ソースの後、方位ソースとは別にリニアライズする必要があります。つま り、方位ソースのために1回、マスト回転装置のために1回、リニアライズを2回行う必要があり ます。マスト回転装置は、リニアライズされた方位ソースを入力に使用します。

キャリブレーション/リニアライズの方法については、お使いの製品に付属のドキュメン トを参照してください。

# 6.2 自動ネットワーク設定

Micronet ワイヤレス製品は、自動ネットワーク設定手順を使用して一緒にネットワーク設定 されています。

自動ネットワーク設定は、有効範囲内の互換性のあるワイヤレス製品を同じ Micronet ネッ トワークに接続します。

# 自動ネットワーク設定 – 互換性のある Micronet ディスプレイ

自動ネットワーク設定は、以下に示す互換性のある Micronet ディスプレイの1つを使用して 開始できます。

| 製品 | 説明                             |
|----|--------------------------------|
|    | <b>T070</b> レース用マスターディスプレイ     |
|    | T110 多機能ワイヤレスディスプレイ            |
|    | T111 多機能ワイヤレスデュアルディスプレイ        |
|    | <b>T112</b> 多機能ワイヤレスアナログディスプレイ |
|    | T113 多機能ワイヤレスリモートディスプレイ        |

# 自動ネットワーク設定の実行

下の手順に従って、新しいMicronet製品を既存のシステムに追加するか、複数のボックスか ら新しいシステムを作成します。

注意:

- ・ 自動ネットワーク設定は、新しい製品を設置する前に実行してください。
- 1つの箱で提供された製品を使用して新しいシステムを作成する場合は、次の手順は必要 ありません。
- ・ 自動ネットワーク設定を開始できるディスプレイを選択する必要があります。

- ・既存のシステムがある場合は、このシステムから対応可能なディスプレイを選択してく ださい。
- 1. 外部電源ソースを必要とする製品を12 V DC 電源に接続します。
- 2. すべての新製品を自動ネットワーク設定を行うために選択したディスプレイの300 mm (11.8 インチ)以内の場所に置きます。

ネットワーク接続されている既存の製品を含める必要はありません。

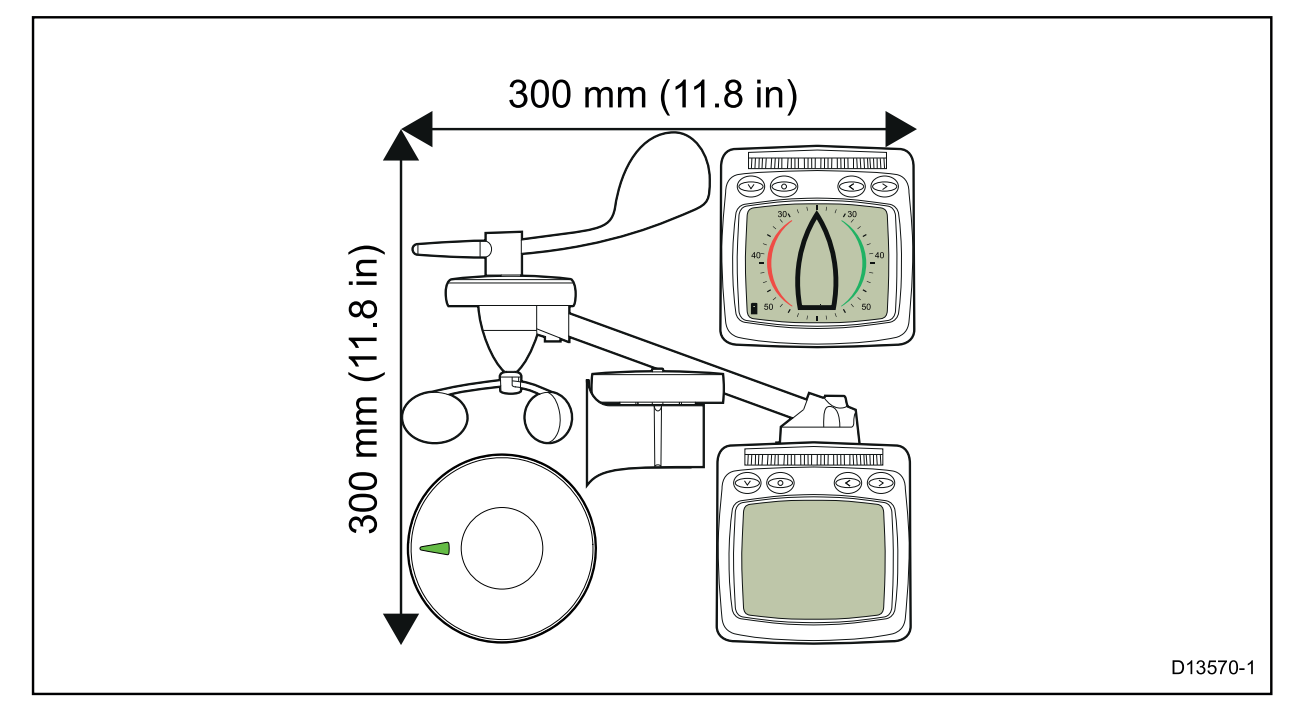

- 3. すべての製品の電源が切れていることを確認します。
- 4. 選択したディスプレイの V 下/電源ボタンを2秒間長押しして、電源を入れます。
- 5. 選択したディスプレイに「レーサー用タイマー」または「風の変化」ページが表示されていないことを確認します。
- 6. **〇 [セットアップ]**ボタンを2秒間押すと、[セットアップ]メニューが表示されます。

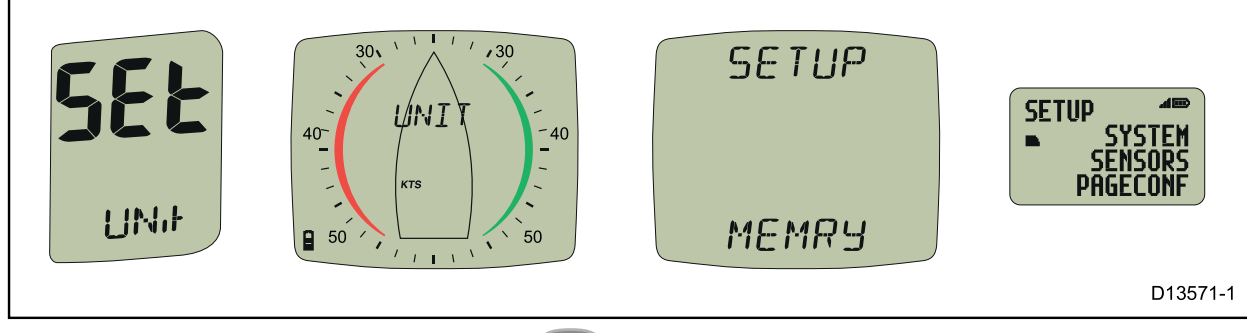

7. [オプション]ページが表示されるまで、 🖤 [下/電源]ボタンを押します。

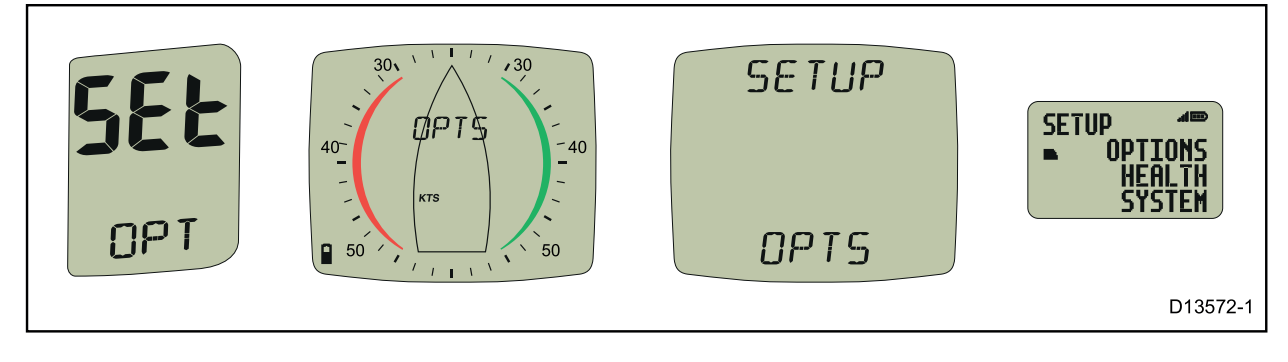

8. 🌑 [右] ボタンを押すと、[自動ネットワーク設定] ページが表示されます。

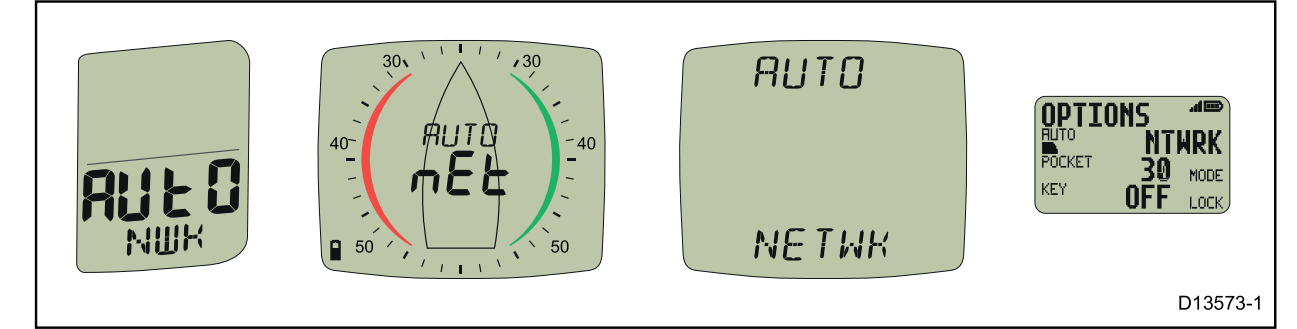

9. ● [セットアップ]ボタンを押すと、自動ネットワーク設定手順が開始されます。 カウントダウンが始まり、選択したディスプレイに「WAIT(待機)」、さらにデバイスが ネットワークに加わると「JOIN(参加)」と表示されます。

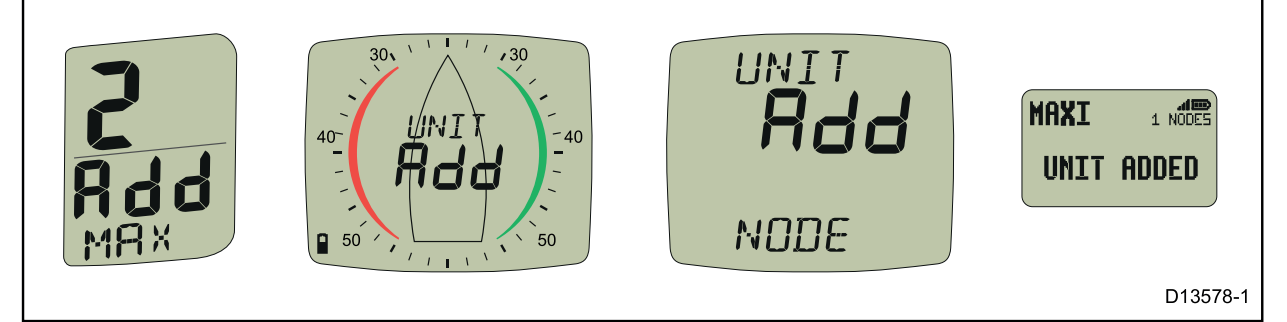

10. カウントダウンの最後の30秒で、デバイスによってはスイッチがオンになり、画面上に 「JOIN (参加)」が点滅する場合があります。これらのディスプレイをネットワークに加え るには、下の手順に従います。

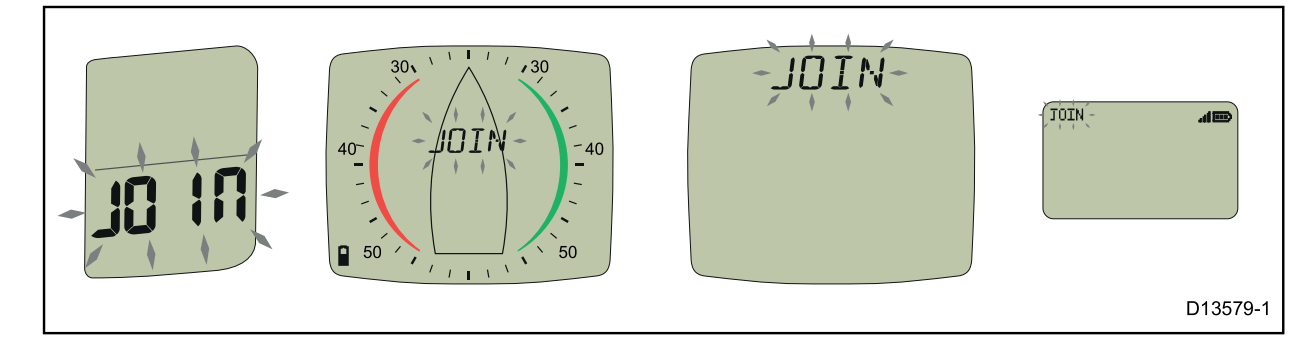

i. 「JOIN (参加)」というメッセージが画面で点滅しているディスプレイの任意のボタン を押します。

ディスプレイに「JOIN YES(参加 はい)」と表示されます。

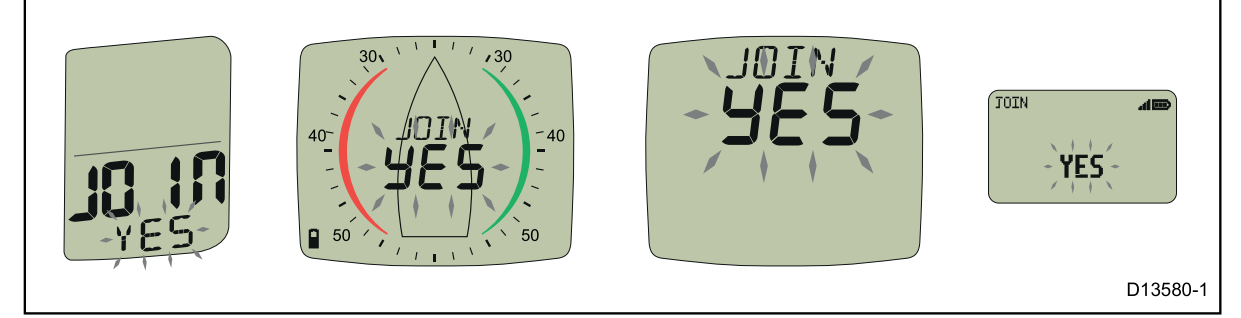

ii. 同じディスプレイの任意のボタンを押して確定します。
 ディスプレイの表示が「DONE (完了)」になります。

25秒以内に確定を完了しないと、「FAIL(失敗)」と表示されます。このメッセージが表示さ れた場合、ディスプレイはネットワークに加えられなかったことを意味します。

カウントダウンが完了すると、選択したディスプレイは自動ネットワーク設定ページに戻ります。 **〇〇 [セットアップ**] ボタンを2秒間押したままにすると、通常の操作に戻ります。

# 11. システムをテストします。

- i. 選択したディスプレイのスイッチを切ります。
   ii. 選択したディスプレイのスイッチを入れます。
   電源の入らないユニットがある場合は、新しいすべてのユニットが選択したディスプレイの 300 mm (11.8 インチ)以内にあり、必要に応じて電源に接続されていることを 確認します。
- 12. すべてのユニットがネットワークに加わるまで、上記手順を繰り返します。
- 13. 古いユニットを交換する場合は、船舶から取り外します。
- 14. すべてのユニットが正しく機能していることを確認してから取り付けてください。

# Micronetの製品識別

Micro-Talk ゲートウェイは、自動ネットワーク設定プロセスの間、Micronetディスプレイの正常 性確認ページを表示しているときとは別な方法で識別されます。

自動ネットワーク設定時、ゲートウェイは NMEA 2000 デバイス (例: 2000、 №2000、また は № 2000)として識別されます。

Micronetディスプレイの正常性確認ページでは、ゲートウェイは タイプ 7 デバイス (例: TYP7、 TYPE7または TYPE 7として識別されます。

# **EMC**適合

すべてのRaymarine機器は、レクリエーション用の海洋環境で使用 するための業界最高水準に設計されています。 Raymarine機器の設 計と製造は、適切な電磁適合性(EMC)規格に準拠しています。 パ フォーマンスが損なわれないようにするには、正しいインストールが 必要です。

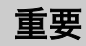

適合性

Micronet機器で使用されているワイヤレス通信システムのため、最 大18メートル(60フィート)のボートでのみ使用することをお勧め します。アルミ、スチール、または炭素繊維構造のボートに取り付け る前に、www.raymarine.comを参照してください。

ナビゲーションへの援助

他の電子機器と同様に、Micronetシステムはナビゲーションの援助 としてのみ機能するように設計されており、恒久的な監視を維持し、 状況を認識することは船長の責任です。

製品の解体

Micronet製品を分解すると、保証は無効になります。 バッテリー は、この目的のために訓練され承認された人でのみ交換することがで きます。

安全および廃棄

Maxi Displayには、マンガン二酸化リチウム電池が含まれていま す。この電池は正しく処分する必要があります。 機器を家庭内の廃 棄物に処分しないでください。 あなたの国の現行の規制を参照して ください。

不確かな場合は、適切な廃棄のために機器をRaymarineに返送して ください。

| 1 | 主な特徴                                                                                                    | 2                          |
|---|----------------------------------------------------------------------------------------------------|----------------------------|
| 2 | システムの概要                                                                                                    | 3                          |
|   | 2.1表示機能 -<br>2.2リモートコントロール -<br>2.3システムのオン/オフの切り替え -<br>2.4章とページの操作 -<br>2.5電源管理とバッテリ寿命 -<br>2.6バックライト -<br>2.7スリープモード - | 3<br>3<br>4<br>4<br>5<br>5 |
| 3 | パフォーマンス関数                                                                                                    | 6                          |
|   | 3.1 目動ペーシ -<br>3.2真の風の最適化 -<br>3.3 Maxi Displayでのスタートの最適化 -<br>3.4レース中 -                                                 | 6<br>7<br>8<br>10          |
| 4 | 操作                                                                                                    | 14                         |
|   | 4.1データの章とページ -<br>4.2可聴信号とアラーム -<br>4.3ページ非表示 -<br>4.4コントロールボタンを使ってMaxi Displayを操作する -                                   | 14<br>15<br>16<br>17       |
| 5 | セットアップとキャリブレーション                                                                                                    | 18                         |
|   | 5.1セットアップとキャリブレーションの構成 -<br>5.2セットアップとキャリブレーション操作 -<br>5.3セットアップデータの編集 -<br>5.4セットアップページの説明 -                            | 18<br>19<br>19<br>20       |
| 6 | 海洋および較正                                                                                                    | 26                         |
| 7 | インストール                                                                                                    | 27                         |
|   | 7.1ブラケット取り付け -<br>7.2バルクヘッドの取り付け -                                                                                       | 27<br>27                   |
| 8 | 保守と故障の検出                                                                                                    | 29                         |
|   | 8.1ケアとメンテナンス -<br>8.2障害の発見 -                                                                                             | 29<br>29                   |
|   | 仕様                                                                                                    | 32                         |
|   | 保証情報                                                                                                    | 32                         |

1

# **1** 主な特徴

# 簡単にインストールする

ソーラーパワード:あなたのマキシディスプレイは、日々の生活のために動かされます。 革新的な技術は電流をほとんど使用しておらず、電源は非常に効率的です。マキシディスプレイはボートのバッテリーとは独立しています。

ワイヤレス:あなたのTactickディスプレイは無線で通信しますが、混乱や ケーブルなしでボートのどこにでも設置できます。

# パフォーマンス専用

スタートアップの最適化:マキシ・ディスプレイの強力な機能であるライン とライン・バイアス、レース・タイマーの距離とスピード・トリムは、でき るだけ早くスタートすることができます。

ウインドシフトの内蔵機能と加速とトレンドのインジケーターでパフォーマンスを向上させましょう。

Maxi DisplayのSet、Drift、Turn、Course to Steer機能を使用して、潮の 航行を簡略化します。

真風補正:Maxi Displayには、真の風計算の精度を最大限に高める洗練され た補正技術が組み込まれています。

# 管理が簡単

自動データ選択:革新的なオートレッグ機能により、コースの各レグに必要 な情報が自動的に表示されます。

ページ非表示とは、異なるディスプレイ上でデータの重複を避けることがで き、実際に必要なページを選択する時間を最小限に抑えることを意味しま す。

ワイヤレスリモコン:あなたのMaxiディスプレイは、Raymarine Remote ディスプレイを使用してボート内のどこからでも制御および設定できます。

# 優れた視認性

大型で高コントラストのLCDは、Maxi Displayに広い視野角を与 え、ボートのどこからでも優れた視界を確保します。

黒い背景は夜間視界の乱れを最小限に抑え、赤色/黄色のオプション では夜間にディスプレイのバックライトの色を選択できます。

# 2 システムの概要

Micronetシステムを使用する前に、黄色の指示書に記載されて いる「自動ネットワーク」手順と完全なセットアップと較正が 正しく実行されていることを確認してください。

# 2.1 表示機能

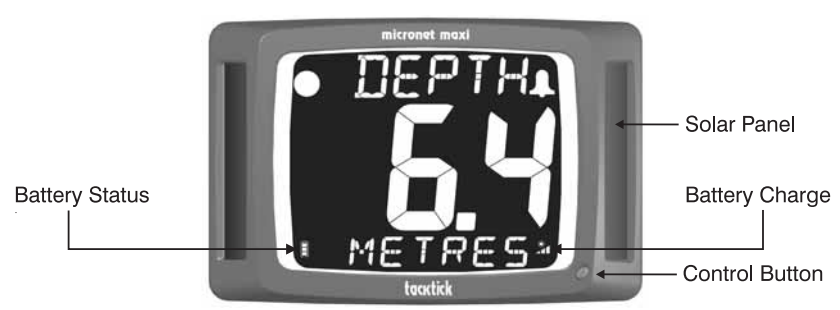

# 2.2 Remote Control

Maxi Displayは、Raymarine Remote Displayを使用して制御および設定するよう に設計されています。 リモートコントロールモードでリモートディスプレイを使用す る方法の詳細については、リモートディスプレイに付属のユーザーガイドを参照して ください。 このユーザーガイドの V 、 V または D のすべての参考資料 は、リモートディスプレイの適切なボタンを参照しています。

リモートディスプレイが利用できない場合、単一のコントロールボタンは、制限されたコントロール機能を提供します。詳しくは、17ページを参照してください。

(i) マキシディスプレイの設定には、リモートディスプレイが必要です

マキシディスプレイの設定の詳細については、18ページを参照してください。

# 2.3 システムのオン/オフの切り替え

Switch on

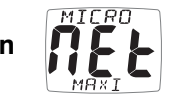

Switch off

# 2.4 章とページの操作

データはMaxi Displayの章に表示され、各ページには関連するデータのいくつかのページが含まれています。 14ページの図は、使用可能な 章とデータページの完全なセットを示しています。

Micronetネットワークでサポートされる個々のデータ項目の詳細については、製品CDまたはRaymarine WebサイトのMicronet Dataユーザーガイドを参照してください。

#### 章とページの選択:

データが利用できないページは、ダッシュ( - - - )で表示され ます。

2.5

# 電源管理とバッテリ寿命

あなたのマキシディスプレイを可能にするのは、電力管理に対す るRaymarineの革新的なアプローチです。エレクトロニクスで 使用される電力の量を減らし、電力を供給するための太陽の可能 性を最大にすることによって、Maxiディスプレイは事実上永久 的なデバイスになります。

電源の状態は、ディスプレイに2つのアイコンで示されます。

バッテリーレベル と充電率 ▲ これらのアイコンを一緒に使用すると、電源の状態が表示されま す。

 府蔵バッテリが完全に充電されていても、ディスプレイが どのくらい明るい太陽光にさらされてもそれ以上の充電は 不要ですが、充電率インジケータは低いままです。

次の使用の前にディスプレイを長期間保管する場合は(冬の 間)、保管前にバッテリーが完全に充電されていることを確認し てください。

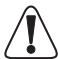

人工光はバッテリーを充電しません。人工光の近くにMaxi 」Displayを配置すると、ディスプレイが大きく損傷しま す。 自然光の中でのみ充電してください。

| Bright Sunny    | Ê | * | バッテリーは充電され、太陽によって補充され<br>ています。 (ノートを参照してください)              |
|-----------------|---|---|------------------------------------------------------------|
| Day             |   | * | バッテリーが少なく、太陽によって充電されて<br>います。                              |
| Overcast<br>Day |   | * | バッテリーは充電されており、これ以上充電す<br>る必要はありません。                        |
|                 |   | * | バッテリーは低いですが、そのレベルを維持し<br>ています。                             |
| Night           |   | * | バッテリーは充電されていますが、充電中<br>ではありません。                            |
|                 |   | * | 充電していないとバッテリーが少なくなっ<br>ています。                               |
| LOW<br>Power    |   | * | バッテリーが枯渇した状態です。完全に放電さ<br>れたバッテリーは、直射日光の約12時間後に再<br>充電されます。 |

# 2.6 バックライト

ディスプレイの操作のどの段階でも、 ()を押して点灯制御に2秒間ホールドします。

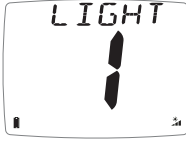

> 夜間にディスプレイを使用する場合は、バックライトをレ ベル1または2に切り替えることで、電力使用量を大幅に削 減できます。電力を節約するために、バックライトレベル 3は夕暮れの状態でのみ使用することをお勧めします。

マキシディスプレイは、赤色またはアンバーバックライトを使用する ように設定できます(24ページを参照)。Raymarineは、バッテ リー消費量が少ないため、可能な限り赤いバックライトを使用するこ とをお勧めします。バックライトは、ディスプレイの省電力機能の一 部として昼間に自動的にオフになり、昼間には動作しません。

# 2.7 スリープモード

システムに登録されているボートの速度または変更が12時間ない場 合は、節電のためにMaxiディスプレイがオフになります。 システム の電源が切れる前に「POWER SAVE」アラームが鳴ります。 ア ラーム音が鳴ってから10秒以内に任意のボタンを押すと、システム の電源がオンのままになります。

# 3 マキシディスプレイの性能関数

# 3.1 自動ページ

おそらく、コースの各レグについて、Maxi Displayに別のページが 表示されたほうがよいでしょう。 Maxiディスプレイでは、AUTO LEGページのような特別なページを

用意することで、これを簡単に行うことができます。 この機能を使 用すると、コースの各レグに必要な情報を正確に表示するように Maxi Displayをプログラムすることができ、各マークの丸めでペー ジを手動で変更する必要はありません。

たとえば、マストブラケットに3つのマキシディスプレイを搭載した ボートを考えてみましょう。 開始時に必要なデータは出発、ライン バイアス、レースタイマーであることが決定される。 風上脚のボー トスピード、VMGから風上および風のシフト、 ボートスピードを下 げ、VMGをウェイポイントに、真の風向きにする。 レース前にこれ らのページをオートレッグページにプログラミングすると、コースの 適切な脚のページが自動的に表示されます。 戦術家は自分の楽器を 構成することではなく、レースに集中することができます。

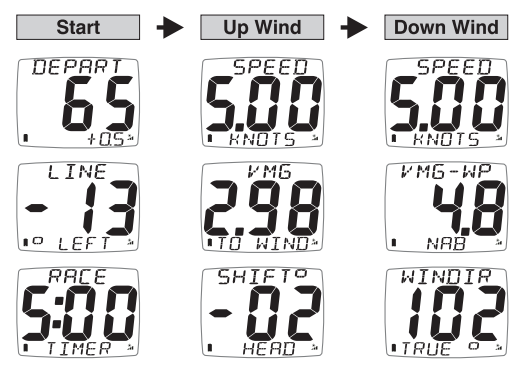

表示される足とページは、必要に応じて設定できます(20ページを 参照)。

同様に、ページ隠蔽機能を使用して3つのディスプレイ上の重複ページを排除すると、表示されるデータの手動再構成が必要になった場合に必要な時間とキーの押下が減少します。

# 3.2 真の風の計算を最適化

マストヘッド風ユニットによって測定された風の角度および速度は、 帆への空気力学的作用、およびシステムの測定形状に影響するヒール および余裕によって引き起こされる誤差の影響を受ける。 誤差の大 きさは可変であり、ボートの特性、風速、風の角度、気温、湿度など の多くの要素に依存します。

訂正しないと、これらのエラーは航海時に問題を引き起こします。通 常、風向きでは約15度のずれが発生します。風上から旋回するとき は真風速で約15% ダウンウィンドコースへ。

従来、これらの誤差は複雑で時間のかかる較正プロセスによって修正 されましたが、Maxi Displayはこれをすべて変更しました。 Raymarineはプロセスを簡素化し、Maxi Displayは訂正を迅速かつ 簡単に行う独自の技術を組み込んでいます。 Raymarineは2つのブレークスルーを作りました:

- ボートの過半数のエラーを大幅に削減する高度な修正が組み込まれています。

- 直感的な1ステップのプロセスで、すぐに微調整を入力できま す。 たとえば、風向が現在のタックアップウィンドで10度の高 さに見える場合、風上の角度設定ページで10度のマイナス調整を 入力するだけです。

風の角度と速度の補正はMaxi Displayによって生成され、Micronet ネットワークに送信されるため、ネットワーク上のすべてのディスプ レイは正確な風の情報を表示します。

内蔵の修正があなたの特定のボートに十分でない場合、低風、中風、 強風での風上、風上、風上の風向き調整は通常、システムを完全に校 正するのに十分です。 調整値は、ディスプレイ上の風速と方向を監 視するか、リモートディスプレイ上のグラフを見ることで簡単に特定 できます。

*i* 2010年以前に製造されたディスプレイは、修正された風データを表示するためにソフトウェアをアップグレードする必要があります。

内蔵の補正をオンにしたり、微調整ページの詳細については、23 ページおよび24ページの「セットアップ」を参照してください。

# **3.3** Maxi Displayでのスタートの最適化

Maxiディスプレイは、あなたが素晴らしいスタートを得るのを助ける3つの機能を提供します:

Departページには、スタートラインからの距離と、スタート信号でラインを叩くため にどれくらい速く(または遅く)航行する必要があるかが表示されます。 レースタイ マーは視覚的かつ聴覚的なカウントダウンを提供します。

ラインバイアスページは、ライン上の最適なポジションを選択するのに役立ちます。

#### 出発ページの使用

DEPART しまたしたです。 しまたしたです。 大きい数字は、距離単位またはボート長さのライン上の 最も近いポイントからの距離を示します(23ページを参 照)。

小さな数字は信号のラインに到着するのに必要な速度の変化を示し ます。 負の値は、早く到着するのを避けるために速度を下げる必要 があることを意味します。

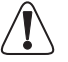

これらの計算はGPSデータに依存しているため、特に線からの距離が小さくな るとエラーが発生する可能性があります。あなたが最初に行を超えているかど うかを判断するために、この情報に頼らないでください。むしろ、データを使 用して、ラインへのアプローチを最適化する必要があります。

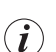

Depart機能を使用する前に、設定でボート長とGPSボウのパラメータを設定 する必要があります。23ページを参照してください。

#### 出発ページの初期化

出発ページが表示された状態で、スタートラインの一端に近づきます。弓がラインに 触れると た押します。ポップアップ・ページに、最初の行位置がキャプチャされ たことが示されます。ラインの反対側で繰り返します。ポップアップには、2番目の行 の位置がキャプチャされたことが示されます。

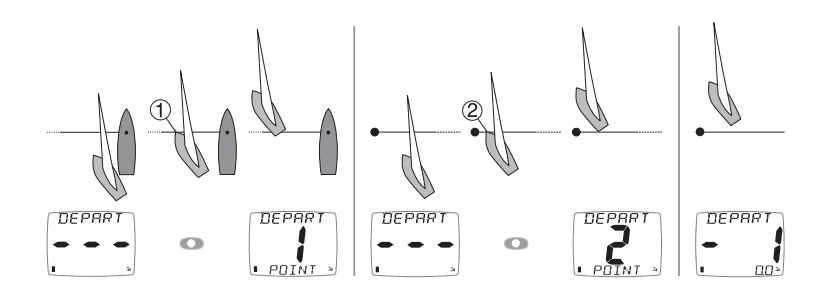

*i* 出発計算の行は、設定した位置の間です。ポイントをできるだ け実際のスタートラインの端に近づけて設定してください。

# 開始ラインポイントの変更

ポイントの1つを修正する必要がある場合は、正しい位置に ● を押します。ポップ アップは位置1がキャプチャされたことを示します。 ポップアップが表示されている 間に ● または ● を押すと、キャプチャされた位置をポジション2に設定したり、廃 棄することができます(-)。

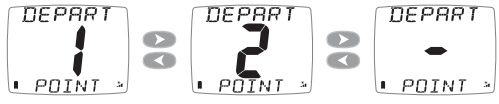

位置は、 💿 が押された時点で取得されます。

# ラインバイアスの開始と開始

スタートラインが風に対して正確に直角に配 置されている場合、風上マークまで航行した 距離は、ボートがスタートライン上で始まる 場所と同じです。 実際のレースでは、多く の場合、ラインに有利な終わりがあります。 あなたが好きな側から出発すると、あなたは 風上になり、そのため、船の反対側から船が 先に進みます。 ラインバイアス角度が大き くなればなるほど、好きな部分から始めるほ うが多くなります。

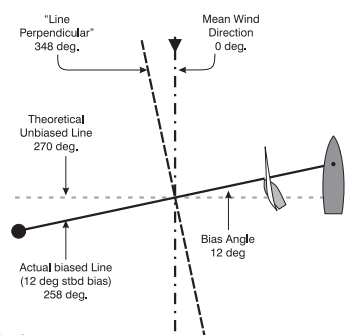

この図は実際にどのように動作するかを示しています。

Maxi Displayはラインバイアス角度とラインの優先端を計算して表示することができます。

# ラインバイアス表示を初期化するには

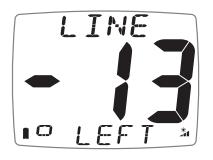

Line Biasページに進み、スタートラインに沿って直接航行し、 ●を押します。ラインバイアス角度と開始ラインの優先する端が表示されます。ラインバイアス表示は、始動前の期間中に起こり得る風のシフトを考慮して絶えず更新される。

# 開始タイマーの使用

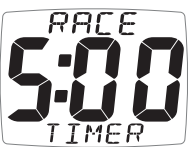

レースタイマーを操作する最も便利な方法は、リモートディスプレイの タイマーページを使用することです。 開始されると、すべてのディス プレイでカウントダウンが利用可能になります。 レースタイマーの操 作の詳細については、リモートディスプレイのユーザーガイドを参照し てください。

# 3.4 レース中

レース中、次のマークへのスピードを最大にするために、セイルをト リミングしてコース調整を続けています。 変更がパフォーマンスを 増減しているかどうかを知ることは重要です。 Maxi Displayは、ト レンドとアクセラレーションの機能を提供しています。

速度、SOG、VMG-WINDおよびVMG-WPTページは、トレンドまた はアクセラレーションインジケータを表示するように設定できます。 右側の矢印は速度の増加を示し、左側の矢印は速度の減少を示しま す。

加速モードでは、ディスプレイの下部にある矢印は、ボートが加速中 であるか減速中であるかを示します。 速度が安定しているときは表 示されません。

トレンドモードでは、矢印は、全体的な速度の傾向が基準速度から上 向きか下向きかを示します。 デフォルトでは、基準速度は実際の速 度のローリング平均として計算されます。

●を押すと、現在のボート速度(またはSOG、VMG)に等しい基準速度が設定されます。新しい基準速度が短時間点滅して表示され、
 ▲●を使用して編集することができます。
 ●をもう一度押すと、基準速度が自動計算モードに戻ります。

どちらのモードでも、表示される矢印の数は変化の大きさを示します。 より多くの矢 印は、より大きな加速またはより速い傾向を意味する。

トレンドと加速度の表示の感度はセットアップで設定できます(22ページを参照)。

#### ボートスピードトリム

SPEED 速度ページは、あなたの加速または速度傾向を示すよう に構成することができます。 これを使用してセイルトリ ムの変更を評価します。

セーリングアップウィンド。

#### VMGから風上へ

できるだけ速やかに風上のマークに到達するには、指向 角とボートの速度とのバランスをとって、風に直接向け る速度を最大にする必要があります(この速度は風速に 適した風速です)。 Maxi Displayは自動的にあなたのVMGを風上に計算し、VMG-Windページにはあなたのコースとセールトリムの変更の影響を評価 するのに役立つ加速またはトレンドの矢印が表示されます。

#### 風のシフト

セーリングのほとんどの事のように、風は強さと方向のどちらでも一 定に保たれません。 風に乗っていくたびに、ボートには、近くに牽 引されたコースを維持するために、船首方位を変更する必要がありま す。ボートがMean Wind Directionに近い方向に変更することを可 能にするシフトは「リフト」と呼ばれます。 ボートに平均風向から 進路を変えさせるシフトは「ヘッダー」として知られています。

振動する風では、定期的に向かうとき にタックするボートは、持ち上げられ たコースを航海するのに多くの時間を 費やし、船首のコースを定期的に航行 するボートよりも風上のマークまで短 い距離を航行する。 これにより、リフ トで航行するボートに大きな利点がも たらされます。 この図では、右側のボートは、向かう

ときにタックすることでより短いコー スを航行し、それによって主にリフト で航行します。

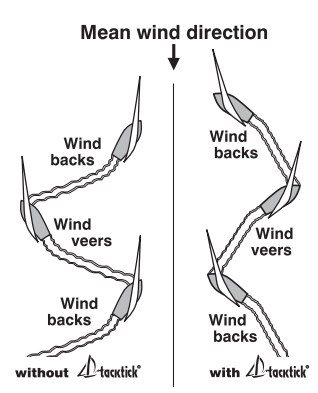

システムは、ある期間にわたって真の風向を平均化することによって、平均風向きを 自動的に計算する。

あなたのボートを最高のスピードで航海し、Maxi Displayを使用してヘッダーとリフトを特定し、タックやジブをいつ決めるのかを判断してください。

永続的な風のシフトは、1つのタックでは一定のヘッダーとして認識され、もう1つの タックでは一定のリフトとして認識されます。 このような状況では、平均風向きを次 のようにリセットすることができます。

1. Wind Shiftページに移動します。

2. O を押すと、平均風向は現在の真風向にリセットされます。

- 新しい値が表示されます。 必要に応じて、 <</li>
   2 を使用して 調整することができます。
- *i* 平均風向きを手動でリセットすると、システムがオフになるまで平均化が無効になります。

# セイリングダウンウィンド

ダウンウインドを航行しているが、マークを直接目指すことはめったに最速ではない。 通常、より高い角度で航行して、ボートのスピードを上げ、必要に応じてマークに到達することをおすすめします。 速度の増加は、航行距離を補う以上のものになります。 技術的には、マークに向かってVMG(Velocity Made Good)を最大化することを目指します。

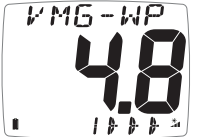

真風の角度と一緒にVMG-WP(VMGからウェイポイント)を使用して VMGを風下のマークに最適化します。

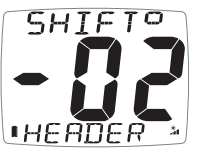

SHIFTページを使用して、あなたのギャビーの時間を助けます。 リフトでジブを目指して、向こう側のタックでセイリングを続ける。

# 潮水でのセーリング

あなたが潮汐条件で航海している場合、ボートの実際のコース (COG)と地上のスピード(SOG)はボートの見出しとスピードセ ンサーが示す水の速度と大きく異なる場合があります。

マキシディスプレイには、以下のような機能が備わっています。

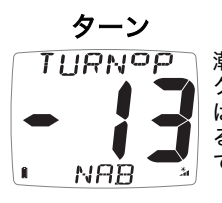

潮汐条件でウェイポイントに向かって操舵する場合、コースへのダイレ クトコースを維持するように操縦するためのコースを評価することはし ばしば困難です。マキシディスプレイは、あなたがステアリングしてい るコースが、あなたのウェイポイントへのダイレクト・トラックを離れ ていることを自動的に示します。

方向と必要な旋回角が表示されます。

コース

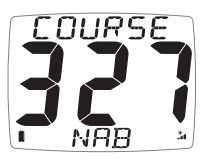

ターンページと同様の状況で使用される「コース」ペー ジには、ウェイポイントに直接向かうように操縦する コースが表示されます。 ドリフトとセット

**DRIFT** ボートが常にコンパスの方向に直接移動するわけではないので、ボートがコースから押し出される方向(SET)と速度(DRIFT)を知る必要があります。 戦術的には、マークを丸めるか、障害物や岬を取り除くかを判断するときに重要です。

マキシディスプレイは、GPS、ボートスピード、コンパスの情報を 使用してこの情報を自動的に計算します。 計算された設定角度は、 最も近い10度に丸められます。

- *計算されたセットとドリフトには、潮汐と余裕の両方の効果が 含まれます。したがって、ボートが潮の中を航行しているかど うかに応じて、反対方向のタックで値が異なります。これは、 潮汐効果が小さい場合に特に顕著である。*
- 潮汐が少ない状況では、この計算は速度とコンパストランス デューサの校正における不正確さに非常に敏感です。 潮の速さ が1ノット未満の場合、この計算の正確さに頼ることはお勧め しません。
- (i) 計算された値が不確実な場合は点滅するインジケータが警告を 発します。

速度および方位変換器の較正の精度を最大限にする方法については、 較正ガイドを参照してください。

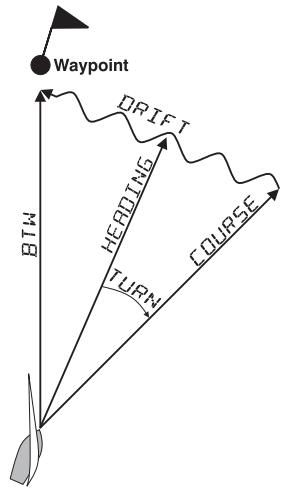

# 4 操作

# 4.1 データの章とページ

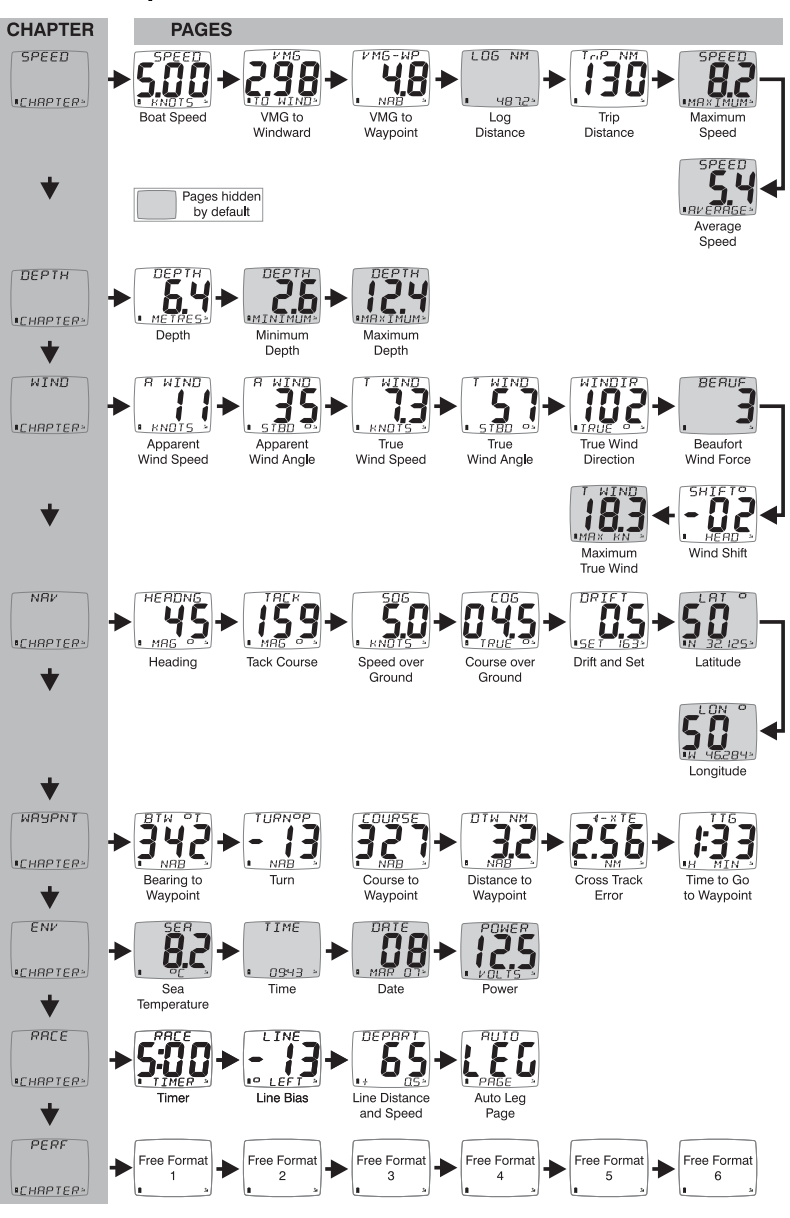

4.2 可聴信号とアラーム

> 動作中の段階では、重要なアラームや瞬間を示すために、ビープ音が 鳴ります。

ディスプレイがオンになると、ビープ音が1回鳴ります。 霍源

#### ボタンプレス

ボタンを押すたびに、ビープ音が鳴ります。 💿 を2 秒間押し続けると、2回目のビープ音が鳴ります。

カウントダウンの1分ごとに1回ビープ音が鳴りま Timer す。 1分間放置すると、ビープ音が10秒ごとに鳴ります。 10秒間、ビープ音が毎秒鳴ります。 カウントダウンの完了は、3つのビープ音の1回の バーストで示されます。 3回の連続したビープ音はアラームを示します。

起動されたアラームは、点滅(BELL)記号を伴って Alarm ディスプレイに表示されます。

いずれかのボタンを押すとアラームが消えます。 29ページの障害発見のセ クションを参照してください。

以下のアラームはMaxi Displayに表示されますが、ネットワークに接続され た別のRaymarine Micronetディスプレイを使用して設定する必要がありま す。 アラームの設定の詳細については、該当するディスプレイユーザガイド を参照してください。

# 深さの浅いアラーム

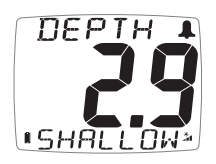

**ПЕРТН** ▲ 水深が設定されたアラームレベルを下回った。 深度があらかじめ設定されたアラームレベルを超える と、このアラームは鳴りません。

# 深さ深いアラーム

**ПЕРТН ▲** 水深が既定の警報レベルを上回ったり下回ったりしまし た。 NFFP » Ĥ

#### 風高アラーム

|   | WIND | 1  | 風速があらかじめ設定された警報レベルを超えて増加し<br>ました。 |
|---|------|----|-----------------------------------|
| I | нібн | *1 |                                   |

### クロストラックエラー ラージアラーム

LARGE A 大きなクロストラックエラーがGPSによって警告されました。

🛚 XTE 🔺

# ウェイポイント到着アラーム

NAB ウェイポイント到達信号がGPSから受信された。 ウェイ ポイント名はディスプレイの最上部に表示されます。 ARRIVAL \*

# 4.3 ページ非表示

工場出荷時には、あまり使われていないページがデフォルトで隠され ています。 章やページをスクロールしても表示されません。 追加の ページを非表示にしたり、非表示のページを非表示にして、個々の要 件に合わせてMaxi Displayを設定することができます。 14ページの 図は、デフォルトで非表示になっているページを示しています。

不要なページを非表示にするには:

設定を入力するには、 を押し続けます。

PRGE
 を押してOPTIONSの章に進みます。
 を押すと、ページ非表示ページに移動します。
 を押すと5分間ページが非表示になります
 を押し続けてセットアップを終了します。

# ページ非表示がアクティブになったら:

🜑 、 🕢 、 🕟 を使用してページを非表示にする

🔹 を2秒間押してページを非表示にします。

非表示にするページを選択するには、5分の時間が許可されます。

ページの非表示をクリアし、すべてのページに戻るには:

設定を入力するには、 💿 を押し続けます。

● を押すとページ非表示ページに移動します。ディスプレイには隠された総ページ数が表示されます。

PRSES
 PRSES
 を押すと、表示されているすべてのページに戻ります。
 を押し続けてセットアップを終了します。
 *セットアップ時のファクトリリセット機能は、ページ非表示をデフォルト設定に戻します。*

# 4.4 コントロールボタンを使用してMaxi Displayを操作する

Maxi Displayは、Raymarine Remote Displayを使用して操作および設定 するように設計されています。 ただし、緊急用には、単一のコントロールボ タンで使用できるコントロール機能が限られています。

システムの電源を入れるには、ボタンを2秒間押します。

チャプターモードでディスプレイが起動します。 使用可能なチャプターをス クロールすると、各章で最後にアクセスしたデータページが表示されます。

ページを変更するには、ボタンを2秒間押します。 表示がページモードに変わります(凡例のPAGE MODEが短く表示されます)。 ボタンをすばやく 押すと、その章の使用可能なページがスクロールします。

チャプターモードに戻るには、もう一度ボタンを2秒間押します(凡例 CHAPTR MODEが短く表示されます)。

システムの電源を切るには、ボタンを4秒間押します

ボタンを押すと、ディスプレイのバックライトがオンになります(これは昼 間に自動的に淡色表示になります)。

*i*) コントロールボタンを使用してMaxi Displayを設定することは *できません。これは、Raymarineリモートディスプレイを使用して 実行する必要があります。*

# 5 セットアップとキャリブレーション

# 5.1 セットアップとキャリブレーションの構成

セットアップは章ごとに編成され、それぞれが複数のページで構成されてい ます。

Maxi Displayはリモートコントロール用に設計されています。 組み込み セットアップモードでは、Maxi Displayにローカルな機能の設定のみが提供 されます。 これらの設定は、Raymarine Remote Displayを使用してリ

モート制御モードでMaxi Displayセットアップ機能を操作することで設定し ます。 リモートコントロールモードの詳細については、「リモートディスプ レイ」ユーザーガイドを参照してください。

下の図は、Maxi Display上の利用可能なセットアップの章とページのレイア ウトを示しています。 各設定ページの詳細については、セクション5.4を参 照してください。

ー般的なシステムのセットアップと設定は、リモートディスプレイから直接 実行されます。 詳細については、リモートディスプレイのユーザーガイドを 参照してください。

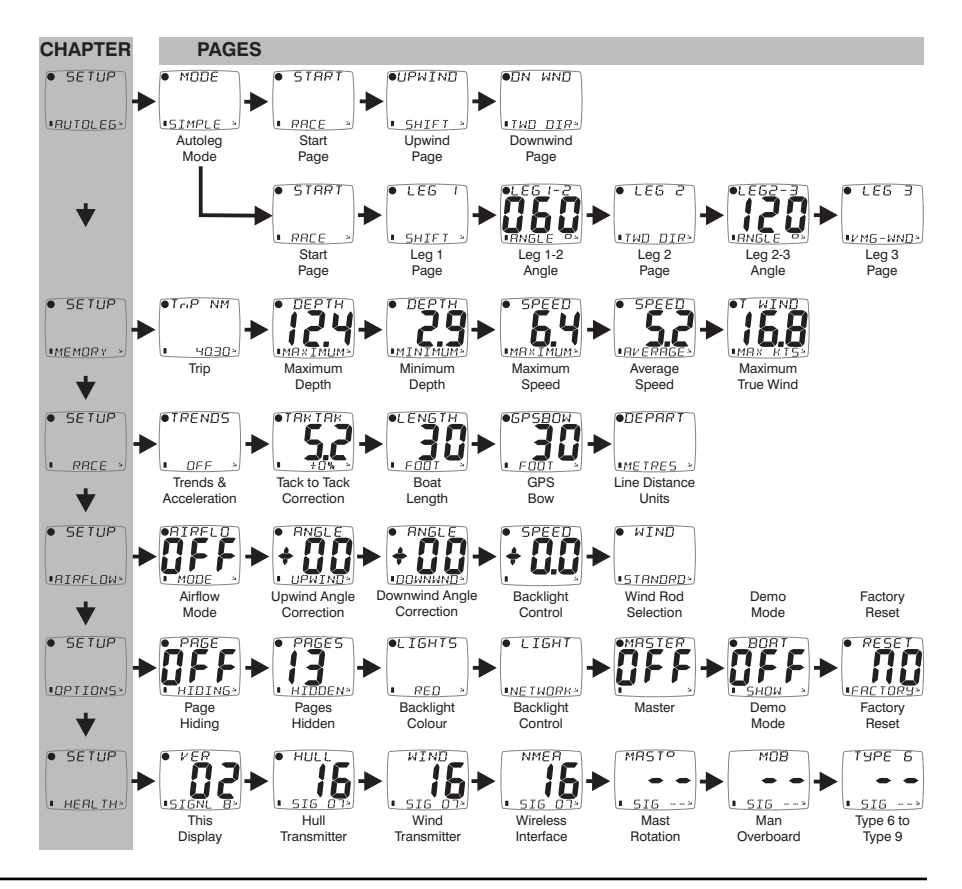

# 5.2 セットアップとキャリブレーション操作

### セットアップに入るには

レースタイマーページが現在表示されている間は、セットアップモードに入ることはできません。 セットアップを開始するために別のページにスクロールします。

💿 を長押しすると、最初の章のタイトルページが表示されます。

#### アクティブな章を変更するには

目的の章のタイトルページが表示されるまで 🜑 を繰り返し押します。 章の最後に、最初の章のタイトルページに戻ります。

チャプターパラメーターページにいる場合は、チャプタータイトル ページに戻ってから、新しいチャプターに移動する必要があります。

セットアップページにアクセスするには

●●を使用してページをスクロールすると、 ● が前のページに戻ります。

#### 5.3 セットアップデータの編集

パラメータ値は、次の3つのタイプのいずれかになります。

ユーザーが編集可能な数値(たとえば、Autoleg 1-2パラメーター)。 数値のパラメータ値を編集するには:

● を押します。 値のデータが点滅し始めます。

< 🔹 と < を使用して値を調整します。

もう一度 💿 を押すと、新しい値が設定されます。

オプションのリスト(たとえば、Autoleg Startパラメーター)。 リストからパラメータオプションを選択するには:

● を押す。パラメータオプションが点滅し始めます。

< 🛇 と < を使用して、必要なオプションを選択します。

もう一度 O を押すと、新しいオプションが設定されます。

2つの代替オプションの間で切り替えることができます(たとえ ば、Auto Leg Modeパラメーター)。 代替パラメータの設定を切り替えるには:

● を押します。この設定はオプション間を切り替えます。

#### セットアップページの説明 5.4

# オートレッグ童

# オートレッグモード

 MODE SIMPLEとADVANCEDの2つのモードがあります。 使用可 能な構成ページは、モード選択に応じて次のようになりま ■SIMPLE ⇒ す。

### シンプルモードの設定ページ

スタート

● STBRT レースタイマーが開始までカウントダウンしている間に表示 されるオートレッグページを設定します。デフォルトは Race Timerです。ページは現在表示されていないページか ■ RALE → ら選択できます。

#### アップウィンド

見かけの風の角度が頭から風と90度の間に表示されるよう **OUPWIND** に、autolegページを設定します。 デフォルトはWind Shiftです。 ■ SHIFT → ページは現在表示されていないページから選択できます。

#### ダウンウィンド

| ●DN WND   | 見かけ上の風の角度が90度から180度の間に表示される |
|-----------|-----------------------------|
|           | オートレッグページを設定します。            |
|           | デフォルトは真風向です。                |
| ∎TWD DIR≥ | ページは現在表示されていないページから選択できます。  |

# 詳細モードの設定ページ

スタート

● 5T8RT レースタイマーが開始までカウントダウンしている間に表示 されるオートレッグページを設定します。デフォルトは Race Timerです。ページは現在表示されていないページか ■ RALE → ら選択できます。

Leg 1

● LE5 Ⅰ 見た目の風の角度が頭から風とleg1-2の切り替え角度の間に あるときに表示されるautolegページを設定します。 デフォルトはWind Shiftです。

SHIFT - ページは現在表示されていないページから選択できます。

Leg 1-2 Angle

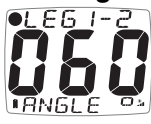

● F6 I-2 自動レッグページがレッグ1ページからレッグ2ページに切 

見かけ上の風の角度が脚1-2の切り替え角度と脚2-3の切り Leg 2 ● LE5 2 替え角度の間にあるときに、表示されるオートレッグページ を設定します。 デフォルトは真風向です。 ページは現在表 示されていないページから選択できます。

•TWD DIR≯

Leg 2-3 Angle

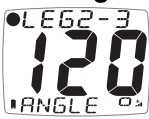

●LE62-3 自動レッグページがレッグ2ページからレッグ3ページに切 🛚 🏹 り替わる角度。デフォルトは120度です

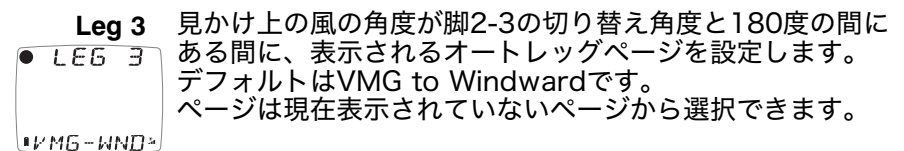

メモリの童

システムの電源がオンになると、すべてのメモリがクリアされま (i す。

Trip

●Trip NM トリップメモリをクリアし、0.0にリセットします。 . 40.30×J

最小深度

● DEPTH 最小奥行きメモリをリセットします。 現在の深さにリセッ トされます。

# 最大深度

MINTMIM

 DEPTH Maximum Depthメモリをリセットします。現在の深さに リセットされます。

MAXTMIMA

#### 最大速度

SPEED 最大速度メモリをクリアします。現在の速度にリセットさ
 れます。

#### 平均速度

MBXIMUM

SPEED 平均速度メモリをクリアします。 現在の速度にリセットされます。

# 最大の真風速

 T WIND 現在の真の風速にリセットされます。

# レース章

# トレンド

MAX KTS\*

●TREND5 速度、SOG、VMG-WINDおよびVMG-WPページのトレン ドまたはアクセラレーションの矢印の機能を設定します。 オプションは、OFF、ACCEL-L、ACCEL-M、ACCEL-■ DFF → H、TREND-L、TREND-M、およびTREND-Hです。

OFFに設定すると、トレンド/アクセラレーションの矢印は表示され ません。

ACCELに設定すると、加速矢印が表示されます。

ACCEL L、ACCEL M&ACCEL Hの3つの値

は、LOW、MEDIUM、HIGHの感度を示します。

トレンドに設定すると、トレンドの矢印が表示されます。

TREND-L、ACCEL M&ACCEL Hの3つの値

は、LOW、MEDIUM、HIGHの感度を示します。

トレンド/アクセラレーション機能の詳細については、10ページを参 照してください。

# タック補正へのタック

「TAK TAK
 「
 「
 「
 「
 「
 「
 「
 「
 「
 「
 「
 「
 」
 「
 」
 「
 」
 「
 」
 「
 」
 「
 」
 「
 」
 「
 」
 「
 」
 「
 」
 「
 」
 「
 」
 「
 」
 「
 」
 「
 」
 「
 」
 「
 」
 「
 」
 「
 」
 「
 」
 「
 」
 「
 」
 「
 」
 「
 」
 「
 」
 「
 」
 」
 「
 」
 「
 」
 「
 」
 」
 「
 」
 「
 」
 「
 」
 「
 」
 「
 」
 「
 」
 「
 」
 「
 」
 「
 」
 「
 」
 「
 」
 「
 」
 「
 」
 「
 」
 「
 」
 「
 」
 「
 」
 「
 」
 「
 」
 「
 」
 「
 」
 「
 」
 「
 」
 「
 」
 「
 」
 「
 」
 「
 」
 「
 」
 「
 」
 「
 」
 「
 」
 「
 」
 「
 」
 「
 」
 「
 」
 「
 」
 「
 」
 「
 」
 「
 」
 「
 」
 「
 」
 「
 」
 「
 」
 「
 」
 「
 」
 「
 」
 「
 」
 「
 」
 「
 」
 「
 」
 「
 」
 「
 」
 「
 」
 「
 」
 「
 」
 「
 」
 「
 」
 「
 」
 「
 」
 「
 」
 」
 」
 「
 」
 」
 「
 」
 」
 」
 「
 」
 」
 」
 「
 」
 」
 」
 」
 」
 」
 」
 」
 」
 」
 」
 」
 」
 」
 」
 」
 」
 」
 」
 」
 」
 」
 」
 」
 」
 」
 」
 」
 」
 」
 」
 」
 」
 」
 」
 」
 」
 」
 」
 」
 」
 」
 」
 」
 」
 」
 」
 」
 」
 」
 」
 」
 」
 」
 」
 」
 」
 」
 」
 」
 」
 」
 」
 」
 」
 」
 」
 」
 」
 」
 」
 」
 」
 」
 」
 」
 」
 」
 」
 」
 」
 」
 」
 」
 」
 」
 」
 」
 」
 」
 」
 」
 」
 」
 」
 」
 」
 」
 」
 」
 」
 」
 」
 」
 」
 」
 」
 」
 」
 」
 」
 」
 」
 」
 」
 」
 」
 」
 」
 」
 」
 」
 」
 」
 」
 」
 」
 」
 」
 」
 」
 」

**ボートの長さ** ●LENGTH ボートの長さをフィートで設定 します。 デフォルトは30フィー トです。

# GPSボウ

●5P5B0W ボートの船首からのGPSアンテナのフィートの距離を設定し ます。 デフォルトは30フィートです。

### (出発) 線距離単位

●DEPRRT スタートラインまでの距離を表示する単位を設定します。 フィート、メーター、ヤード、またはボートの長さが選択で きます(上記のボート長のパラメータを参照) ■MEIRES →

# 気流の章

気流補正モード ●RIRFLO 内蔵のデフォルト補正をオンまたはオフに切り替えます ■ MODE

- *i* 次のエアフロー補正ページは、エアフロー補正モードがオンに 設定されている場合にのみ表示されます。
- 調整は現在の風速帯の補正曲線に適用されます。 最適な精度を 得るには、軽、中、強風(5~10,15~20,20~25ノット)で 調整する必要があります。

エアフロー補正の詳細については、校正ガイドを参照してください

# アップウィンド角度調整

 RNGLE ・ のののです。
 ロレン・
 ロレン・
 ロレン・
 ロレン・
 ロレン・
 ロレン・
 ロレン・
 ロレン・
 ロレン・
 ロレン・
 ロレン・
 ロレン・
 ロレン・
 ロレン・
 ロレン・
 ロレン・
 ロレン・
 ロレン・
 ロレン・
 ロレン・
 ロレン・
 ロレン・
 ロレン・
 ロレン・
 ロレン・
 ロレン・
 ロレン・
 ロレン・
 ロレン・
 ロレン・
 ロレン・
 ロレン・
 ロレン・
 ロレン・
 ロレン・
 ロレン・
 ロレン・
 ロレン・
 ロレン・
 ロレン・
 ロレン・
 ロレン・
 ロレン・
 ロレン・
 ロレン・
 ロレン・
 ロレン・
 ロレン・
 ロレン・
 ロレン・
 ロレン・
 ロレン・
 ロレン・
 ロレン・
 ロレン・
 ロレン・
 ロレン・
 ロレン・
 ロレン・
 ロレン・
 ロレン・
 ロレン・
 ロレン・
 ロレン・
 ロレン・
 ロレン・
 ロレン・
 ロレン・
 ロレン・
 ロレン・
 ロレン・
 ロレン・
 ロレン・
 ロレン・
 ロレン・
 ロレン・
 ロレン・
 ロレン・
 ロレン・
 ロレン・
 ロレン・
 ロレン・
 ロレン・
 ロレン・
 ロレン・
 ロレン・
 ロレン・
 ロレン・
 ロレン・
 ロレン・
 ロレン・
 ロレン・
 ロレン・
 ロレン・
 ロレン・
 ロレン・
 ロレン・
 ロレン・
 ロレン・
 ロレン・
 ロレン・
 ロレン・
 ロレン・
 ロレン・
 ロレン・
 ロレン・
 ロレン・
 ロレン・
 ロレン・
 ロレン・
 ロレン・

# ダウンウィンド角度調整

BNGLE ダウンウィンドの角度補正を変更します。

 ダウンウィンドの角度補正を変更します。
 風下を旋回させながら、現在のジブの風向きが10度の高さ
 に見える場合は、調整値-10を適用します。
 低い場合は、

# 風速調整

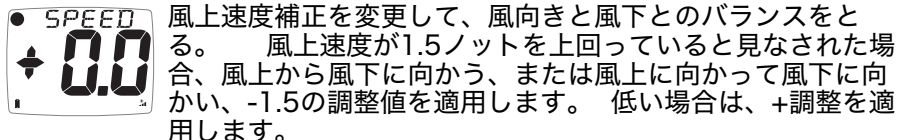

### 風力発電機の選択

WIND インストールされている風力トランスミッタのタイプを選択します。オプションは、STANDARDとVERTICLです。

■5IRNDRD→ 新しいタイプの風量計を取り付けない限り、この設定 を変更しないでください。この選択を変更すると、以前に入力されたすべてのエアフロー調整がクリアされ、現在選択されているトランスミッタのタイプのデ フォルト補正に戻ります。この場合、調整プロセスを 繰り返す必要があります。

# オプション章

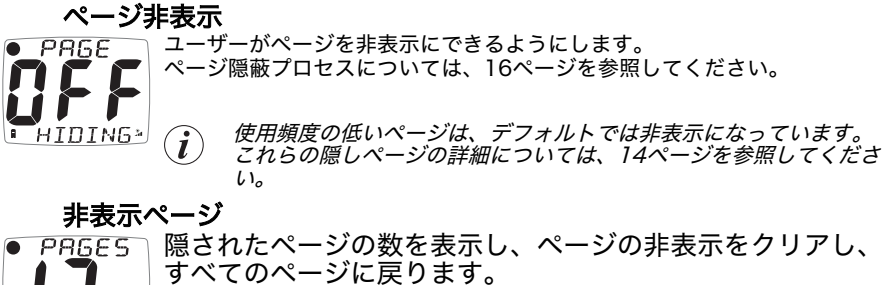

↓ **〕** ページの非表示処理については、17ページを参照してくだ ▪ HIDDEN<sup>™</sup> さい。

# バックライトの色

●LIGHT5 ディスプレイのバックライトの色を選択します。 オプショ ンはREDまたはAMBERです。

RED i Raymarineは、電力を節約するために、可能な限り REDバックライトを使用することを推奨しています。

# バックライト制御

 LIGHT システムのバックライトまたは独自のバックライトを制御するよう にディスプレイを設定します。 オプションは、ネットワーク(ネットワーク)/ローカルです。
 NE TWORK

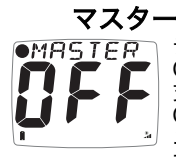

ディスプレイがネットワーク支配権を取得するための機能を設定します。 ONに設定すると、現在のディスプレイは支配権がある場合にネットワーク 支配権を獲得します。

OFFの場合、現在のディスプレイには、マスターシップを放棄しているユ ニットによってマスターシップが割り当てられます。 デフォルトはOFFで す。

 Raymarineはwww.raymarine.comの指示がない限り、この設定を OFFのままにしておくことをお勧めします。

### デモンストレーションモード

BDBT デモンストレーション目的でのみ、Micronetシステムの一 部としてインストールされていないときに情報を表示するこ とを許可します。ディスプレイはパワーダウン時にデフォ ルトのOFFに戻ります。

#### 工場リセット

RESET すべてのキャリブレーション設定を工場出荷時のデフォルト値
 に戻します。

# ヘルスの章

•F8CT089\*

ソフトウェアバージョン/ネットワークノード

 VER ・フレンシューティングおよび障害検出を支援します。 ディスプレイが「マスター」(システムをスイッチオンするために使用され るもの)である場合、システム内のアイテム(ノード)の数が表示される。 ディスプレイが「スレーブ」(システムによってスイッチオンされている) の場合、ノード数の代わりに「マスター」への信号強度が表示されます。

# ハルトランスミッタの信号強度

HULL
 トラブルシューティングや障害発見を支援するために、ハル
 トランスミッタのソフトウェアバージョン(大桁)、信号強度、バッテリ状態(レベルと充電率)を表示します
 515 01<sup>3</sup>

類似の情報ページは、例えば、それらがミクロネットネットワークに 接続されている場合、他の送信機に利用可能である。 風力発電機(WIND)

ワイヤレス(NMEA)インターフェイス(NMEA) マストローテーショントランスミッタ(MASTo) マンオーバーボードトランスミッタ(MOB)

# **6** 海洋および較正

Raymarine Micronetシステムが船に取り付けられ、Auto Networkingが完了したら、較正を実行する必要があります。

キャリブレーションが正しく実行されるまでは、ディスプレイ をナビゲーション目的で使用することは安全ではありません。

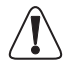

Maxi Displayの高度な機能を正しく使用するには、正確なキャ リブレーションが不可欠です。特に、セットとドリフトの計算 は、測定されたボート速度とコンパスの見出しと偏差の誤差に 敏感です。最高精度を確保するためには、慎重に校正する必要 があります。

- Maxi Displayを使用してシステムキャリブレーションを行うことはできません。そのためには、リモートディスプレイを使用してください。システムの校正手順については、「リモートディスプレイ」ガイドおよび「校正ガイド」を参照してください。
- 気流較正は、リモートコントロールモードでリモートディスプレイを使用してマキシディスプレイで実行されます。リモートコントロールモードの詳細については、リモートディスプレイガイドを参照してください。
   エアフロー校正の詳細については、「真風計算の最適化」(7ページ)および「セットアップ」(23ページ)の「エアフロー」の章を参照してください。
   エアフロー補正を含む完全なキャリブレーション情報については、「キャリブレーションガイド」を参照してください。

# 7 設置

お客様のマキシディスプレイは、レイマリンマストブラケットに取り 付けたり、バルクヘッドに直接取り付けることができます。

# 7.1 ブラケット取り付け

Raymarineは、Maxi Displayのラジオ受信を最適化するように 設計されたRaymarine付属のブラケットの使用を推奨していま す。ブラケットに付属の取り付け説明書を参照してください。

カスタマイズされたブラケットを使用する場合、導電性材料(例えば、アルミニウム、炭素繊維など)の使用を避ける必要があります。 これが不可能な場合は、各Maxi Displayの背後に最大カットアウト領域を設けて、アンテナ周りを自由に循環させる必要があります。 必要なカットアウトの詳細については、マウントテンプレートを参照 してください。 疑わしい場合は、www.raymarine.comを参照してください。

# バルクヘッドマウント

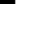

7.2

カーボンファイバーや金属製の隔壁にMaxi Displayを取り付ける場合は、アンテ ナ周りの適切なラジオ循環を確保するためにカットアウトを行う必要がありま す。必要なカットアウトの詳細については、MMounntinTngngTngmplattee を参照してください。疑わしい場合は、www.raymarine.comを参照してくだ さい。

付属のテンプレートを使用して、適切な取り付け位置を選択してください。 取り付け 面が平らであることを確認してください。

太陽のカバーのためのディスプレイの間のスペースを残す。

損傷の可能性がある場所(ウインチハンドル、足、ワープなど)は避けてください。

視覚の明瞭さとコントロールボタンへのアクセスのしやすさを確認してください。

#### 取り付け面の背面にアクセスできない場所

ディスプレイに付属のネジのみを使用し、ネジを締めすぎないように注意して ください。 不適切または過度に締め付けられたネジは、成形品に亀裂を生じさ せる可能性があります。 これにより保証は無効になります。

開始する前に、付属のテンプレートを慎重に配置してください。

1.テンプレートに印をつけて2.5mmの穴を4つ開けます。 2.下の図を参照してください。 あなたの指を使って、矢印の方向に 引っ張って本体のディスプレイの面を慎重にはずします。

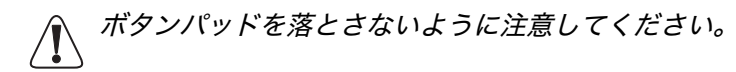

3.プラスチック成形品から4本の固定M4ナットを取り外し、付属の4本の タッピングねじを使用してディスプレイを取り付け面に取り付けます。

4.ディスプレイが完全に水平であることを確認します。 ボタンのインサート をスロットに慎重に合わせ、フェイシアを元の位置に戻します。

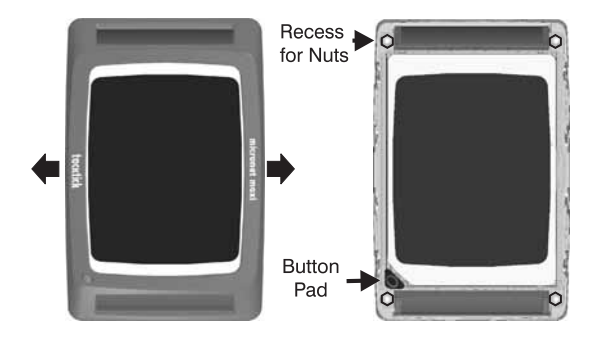

# 取り付け面の背面にアクセスできる場所

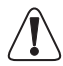

前面からボルトで留めたり、プラスチックナットを金属ナット で取り替えたりしないでください。 これにより成形品が割れ、 保証が無効になることがあります。

この方法は、永続的にマウントされたディスプレイの最大のセキュリティを 可能にする。 開始する前に、付属のテンプレートを慎重に配置してくださ い。 後ろから挿入した適当な長さのボルトを使用してください。 内部に取 り付けられたプラスチックナットは、過度の締め付けを防ぎます。

 内部のプラスチック製のナットがずれる、または損傷した場合 は、上記のようにベゼルを取り外し、付属のスペアナットと交 換してください。

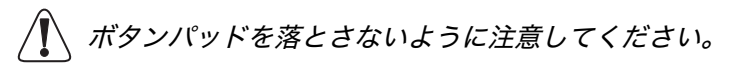

# 8 保守と故障の検出

# 8.1 ケアとメンテナンス

すべてのMicronet製品は水に対して完全にシールされており、保守はできません。 Micronet製品を分解すると、保証は無効になります。

清掃するには、湿った柔らかい布だけを使用してください。 洗剤、溶剤、研磨剤は使 用しないでください。 Micronetディスプレイユニットの損傷を避けるために、使用 していないときは付属のソフトパックに保管することをお勧めします。

ディスプレイを長期間(例えば冬の間)保管する場合は、保管前にバッテリーが完全 に充電されていることを確認してください。

# 障害の発見と解決

8.2

**システムの電源を入れたときに私のマキシディスプレイが起動しない** Maxi Displayをネットワークに接続するためにオートネイティング を正しく行ったことを確認してください。 黄色のAuto Networking シートを参照してください。

#### 私のリモートディスプレイはリモートコントロールモードには入りません

a)システムの電源を入れた後、30秒間リモコンモードを使用することはできません。 30秒間待ってから、もう一度お試しください。

b) 2006年以前に製造されたディスプレイでは、リモコンはサポートされていません でした。2006年以降に製造されたディスプレイ、リモートディスプレイまたはMaxi ディスプレイを使用してシステムの電源を入れてください。

#### My RemoteディスプレイがMaxiディスプレイを見つけられない

リモートディスプレイ設定機能を使用してリモートコントロールリストをリセットし ます。詳しくはリモートディスプレイユーザーガイドを参照してください。 30秒間 待ってから、リモコンモードを再試行してください。

#### DRIFTディスプレイに不規則なエラーが表示されています

コンパスとスピードトランスデューサにはキャリブレーションが必要です。 詳細につ いては、校正ガイドを参照してください。

# パワーNoボルトアラーム音

ハルトランスミッタとワイヤレス(NMEA)インタフェースは外部電源に接続する必要があります。 この接続が行われない場合、システムの電源投入後10秒後にこのアラームが表示されます。 ハルトランスミッタとワイヤレス(NMEA)インタフェースに電力を供給するには、9~30VのDC電圧で十分です。

### パワーセーブアラーム音

ネットワーク上で重要なデータ活動はありませんでした。 アラームが鳴り、ディスプ レイシステムがオフになることを示します。 システムを引き続き使用するには、いず れかのボタンを押してアラームをキャンセルします。

# 失われたネットワークのアラーム音

これは、1つまたは複数のディスプレイがマスターとの通信を失ったことを示します。 マスターディスプレイに問題があるか、問題のディスプレイが有効範囲外に移動しま した。 電源を節約するためにアラームを鳴らした後、ディスプレイのスイッチがオフ になります。

「マスター」ディスプレイは、システム全体の電源を入れるために使用される ディスプレイです。これは、システムを使用するたびに異なる場合があります。 どのディスプレイがマスターであるか不明な場合は、システムの電源を切って、 再度オンにします。スイッチを入れたディスプレイがマスターになりました。

### 1つのディスプレイにバッテリー記号が点滅してから消灯する

太陽光で放置してディスプレイの内蔵バッテリを充電してください。 特定のディスプ レイがシステムマスターである場合、他のディスプレイは「ロストネットワーク」ア ラームを鳴らします。 残りのシステムを引き続き使用するには、電源を切り、別の ディスプレイからシステムを再起動してください。

#### 低バッテリアラーム音

Hull Transmitter、Wireless (NMEA) Interface、またはWind Transmitterで は、電力レベルが低くなっています。 リモートディスプレイでセットアップモードに 入り、ヘルスチャプターにスクロールします。 Transmitters and Interface Boxの バッテリーレベルを確認してください。 正しく動作させるには、バッテリーレベルア イコンに1~2のバーが表示されている必要があります。 ハルトランスミッタまたはワ イヤレス (NMEA) インタフェースを9~30VのDC電源に12時間以上接続し、内蔵 バッテリを充電します。 風力発電機を明るい日差しの中に12時間以上放置して、内蔵 バッテリを充電してください。

# データはダッシュとして表示

情報がディスプレイに送信されていません。 風力発電機または船体トランスミッタと ディスプレイ間の通信が失われる可能性があります。 リモートディスプレイでセット アップモードに入り、ヘルスチャプターにスクロールします。 Hull and Wind Transmittersの信号レベルを確認してください。 信号レベルは正しい動作を保証す るために3より大きい値を示す必要があります。

# ボートスピードが0

ハル送信機から送信されている情報がゼロ値で受信されている。パドルホイールに汚 れがないかチェックして清掃し、容易に回転することを確認します。

# 風速が0

風力発電機から送信されている情報がゼロの値で受信されています。 マストの上部に ある風速計のカップが回っていて、風速がゼロになると、あなたの風力発電機に問題 があります。

# 外部ディスプレイにNMEAデータが表示されない

リモートディスプレイにセットアップモードに入り、ヘルスチャプターにスクロール します。 ワイヤレス (NMEA) インターフェイスの信号レベルとバッテリステータス を確認します。 信号レベルが3より大きい値を示している場合は、データ接続と NMEA機器の設定をチェックして、NMEA 0183が正しく送信されていることを確認 してください。

### 深さアラームが鳴らない

実際の水深が浅く、アラームが鳴っていない場合は、アラームがオフになっている可 能性が最も高いです。 リモートディスプレイにセットアップモードに入り、深度の章 までスクロールします。 深さアラームの設定が正しいことを確認します。

# システムに表示されているコンパスの情報がメインステアリングコン パスと一致しません。

メインステアリングコンパスが正しく振られ、正しい情報が表示されていることを確認します。 コンパスの校正手順が正しく完了していることを確認してください(リ モートディスプレイのユーザーガイドを参照)。 それでも相違がある場合は、コンパ ストランスデューサの近くで磁気的な物体(ラウドスピーカー、ポンプ、モーターな ど)を探し、トランスデューサを別の場所に取り付けるようにしてください。 近くの 機器やコンパストランスデューサの位置を変更した後、コンパスを再校正する必要が あります。

# **Specifications**

数字の高さ: 50mm (2")

- **バックライト:** 3レベル(オプションの赤色または琥珀色)、昼間シャットオ フシステム全体またはローカル制御 ソーラーパワー
  - **電源:** ー日300時間の自主性、最も明るいバックライトでの7泊、 無料で経済バックライトで20泊。

**ディスプレイの単位:** ボートスピード(ノット、km /時、法定マイル/時間)距離 (航海距離、法令マイル、キロメートル)奥行き(メートル、 フィート、ファトム) 風速(ノット、メートル/秒、ビューフォート) 奥行き

- **警報:** 風、クロストラックエラー、ウェイポイント到着の可聴アラー ム
- 重量: 365g (0.8lbs)
- **動作温度:** -10° to +60°C (14° to 140°F)
- 周波数: 868 MHz or 916 MHz

# 保証

この製品の保証の詳細については、RaymarineのWebサイト (www.raymarine.com/warranty)を参照してください。

This device complies with Part 15 of the FCC rules. Operation is subject to the following two conditions. (1) This device may not cause harmful interference, and (2) this device must accept any interference received, including interference's that may cause undesirable operation. Note: the manufacturer is not responsible for any radio or TV interference caused by unauthorized modifications to this equipment. Such modifications could void the user's authority to operate the equipment.

Raymarine Ltd hereby declare that the Micronet Maxi Display is in compliance with the essential requirements and other relevant provisions of Directive 1999/5/EC.

# (€ 0889 ①

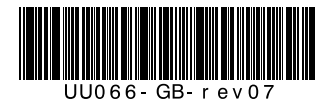

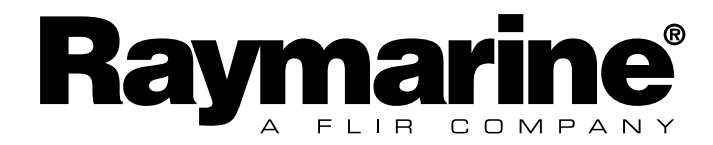

# クイックスタートガイド MaxiとDual Maxi Display

日本語

Français

Deutsch

通知:

Micronetファミリおよびその他の有用な情報の完全なユーザマニュアルについては、製品に同梱のCD-ROMまたはraymarineのWebサイト (www.raymarine.com)を参照してください。

注意:

Micronetは著作権を所有しています。また、CD-Romは、Raymarineのウェブ サイトwww.raymarine.comにアクセスすることができます。

ヒンウェイス:

Micronet-Familieとその最新の情報を入手するには、CD-ROMまたはインター ネットサイトwww.raymarine.comを参照してください。

注意:

ウェブサイトwww.raymarine.comのCD-ROM製品を使用して、Micronetの計 測器ファミリの情報を入手してください。

注意:

その文書は、Raymarineとwww.raymarine.comのウェブサイトを参照してください。

注意:

レイ・マリン:www.raymarine.comを参照して、マイクロネットとCD-ROM の互換性に関する情報を提供しています。

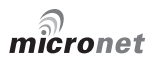

# **Key Features**

#### 簡単にインストール

ソーラーパワード:あなたのマキシディスプレイは、日の出のために動く。 革 新的な技術は電流をほとんど使用しておらず、電源は非常に効率的です。マキシ ディスプレイはボートのバッテリーとは独立しています。

ワイヤレス:あなたのRaymarineディスプレイは無線で通信するので、混乱や ケーブルなしでボートのどこにでも設置できます。

#### パフォーマンス専用

スタートアップの最適化:マキシ・ディスプレイの強力な機能であるラインとラ イン・バイアス、レース・タイマーの距離とスピード・トリムは、できるだけ早 くスタートすることができます。

ウインドシフトの内蔵機能と加速とトレンドのインジケーターでパフォーマンス を向上させましょう。

Maxi DisplayのSet、Drift、Turn、Course to Steer機能を使用して、潮の航 行を簡略化します。

真風補正: Maxi Displayには、真の風計算の精度を最大限に高める洗練された 補正技術が組み込まれています(空気流設定はDual Maxiでは利用できません) カスタムページでは、オンボードコンピュータからのターゲットボート速度など のデータをMaxi Displayに表示することができます。 (Dual Maxiでは使用で きません)

#### 管理が簡単

自動データ選択:革新的なオートレッグ機能により、コースの各レグに必要な情 報が自動的に表示されます。

ページ非表示とは、異なるディスプレイ上でデータの重複を避けることができ、 実際に必要なページを選択する時間を最小限に抑えることを意味します。 ワイヤレスリモコン:あなたのMaxiディスプレ は、Raymarine Remoteディスプレイを使用してボート内の どこからでも制御および設定できます。

# 優れた視認性

大型で高コントラストのLCDは、Maxi Displayに広い視野角を与え、ボートの どこからでも優れた視界を確保します。

黒い背景は夜間視界の乱れを最小限に抑え、赤色/黄色のオプションでは夜間に ディスプレイのバックライトの色を選択できます。

# 表示操作

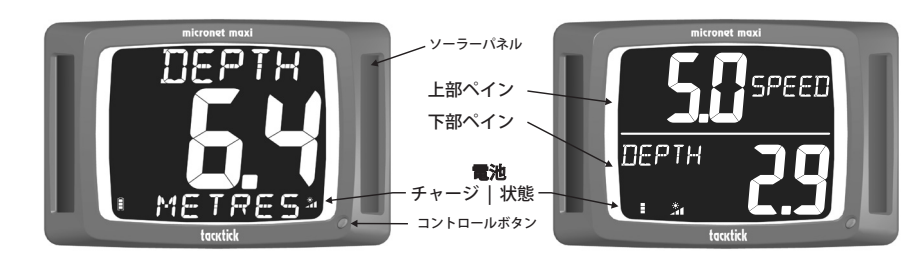

#### 用語

「Maxi Display」への言及は、特に明記しない限り、MaxiおよびDual Maxi ディスプレイの両方を指します。

#### リモコン

Maxi Displayは、Raymarine Remote Displayを使用して制御するように設計され リモートコントロールモードの詳細については、「リモートディスプレ ています。 イ」ユーザーガイドを参照してください。 🔷 📞 または 👁 への参照はすべて、 リモートディスプレイ上の適切なボタンを参照します。

リモートディスプレイが利用できない場合、コントロールボタンを使用してMaxi Displayを操 作することができます。詳しくは、ユーザーガイド全体を参照してください。

# 章とページ

マキシディスプレイのデータ画面は、それぞれ関連情報のページを含む一連の章 で構成されています。 利用可能なすべてのデータページの図については、6ペー ジを参照してください。

🜑 は章をスクロールします。

新しい章が選択されると、その章で最後に選択されたデータページが表示されま す。

#### 電源管理とバッテリ寿命

電源状態は、バッテリーレベル と充電速度 ▲ の2つのアイコンで表示されま す。バーの数が多いほど、バッテリレベル/充電レートが高くなります。

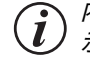

内蔵バッテリが完全に充電されている場合、充電率アイコンは常に低値を 示します。

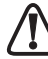

人工光はバッテリーを充電しません。 人工光の近くにMaxi Displayを配 置すると、ディスプレイが大きく損傷します。 自然光の中でのみ充電し てください。

# バックライト

#### 自動ページ

おそらく、コースの各レグについて、Maxi Displayに別のページが表示されたほうが よいでしょう。 Maxiディスプレイでは、AUTO LEGページのような特別なページを用 意することで、これを簡単に行うことができます。この機能を使用すると、コースの各 レグに必要な情報を正確に表示するようにMaxi Displayをプログラムすることがで き、各マークの丸めでページを手動で変更する必要はありません。

たとえば、マストブラケットに3つのマ Start Up Wind 🔶 Down Wind ► キシディスプレイを搭載したボートを考 RACE SPEED SPEED えてみましょう。この図は、コースの異 なる脚のページの典型的な選択を示して います。 DEPART レース前にAutolegページにこれらの ページをプログラミングすると、コース の適切な脚の選択された情報が自動的に STBD 表示されます。 戦術家は自由にレース SPEED - VMG NABT VMG に集中することができます。

Autolegページをプログラムするには:

リモートディスプレイを使用して、リモートコントロール用のMaxi Displayを選択します。

 ボートの物理的な位置と同じ順序でMaxi Displayを表示するように、リモートディ スプレイのリモコンディスプレイリストをプログラムすることをお勧めします。リ モートディスプレイのユーザーガイドを参照してください。

●UPWIND
 オートロックの章でセットアップモードに入るには、 ● を押し続けます。
 ● と ● を使用してレッグを選択します。
 次に、● と● と● を使用して、表示するデータページを選択します。
 ○ と● を押すと選択が確定します。
 ▲ さらに ● を押すと選択が確定します。
 ▲ 終了したら、 ● を押してセットアップモードを終了します。

 レッグを設定するためにシンプルモードまたはアドバンストモードを選択 できます。詳細については、完全なユーザーガイドを参照してください。 ページ隠蔽機能を使用して表示間で重複するページを排除すると、表示さ れたデータの手動による再構成が必要になった場合に必要な時間とキーの 押下が減少します。 詳細については、完全なユーザーガイドを参照して ください。

# Maxi Displayでのスタートの最適化

Maxiディスプレイは、あなたが素晴らしいスタートを得るのを助ける3つの機能を提供します:

出発ページ

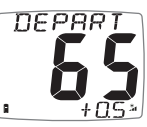

**55**DPRRT

+5

出発点に近づくには、ラインからの距離と、信号の前後に到着する かどうかを知ることが不可欠です。

大きい数字は、距離単位またはボート長さでの線上の最も近い点か らの距離を示します。 負の距離は、ボートがスタートラインの風上 に向いていることを示しています。ボートはコースのコース側には ありません。 すなわち、風下のスタートの場合、負の距離は、あな たがラインに正しく近づいていることを示している。

小数点は、信号のラインに到達するために必要な速度の変化(速度単位)を示し ます。 負の値は、早く到着するのを避けるために速度を下げる必要があること を意味します。

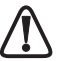

これらの計算はGPSデータに依存しているため、特に線からの距離が小さくなると エラーが発生する可能性があります。 あなたが最初に行を超えているかどうかを判 断するために、この情報に頼らないでください。 むしろ、データを使用して、ライ ンへのアプローチを最適化する必要があります。

#### 出発ページを初期化するには:

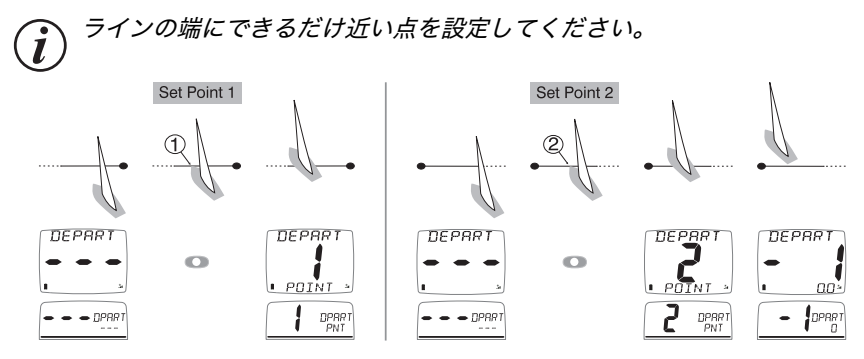

#### 開始線の点を変更するには:

🚺 位置は、 💿 が押された時点で取得されます。

#### スタートラインバイアス

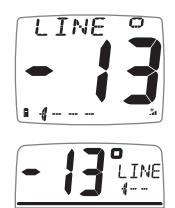

レースには、しばしばラインの好意的な終わりがあります。 あなた が好きな側から出発すると、あなたは風上になり、そのため、船の 反対側から船が先に進みます。 ラインバイアス角が大きくなればな るほど、好きな部分から始めることで得られる効果が増えます。 Maxi Displayはラインバイアス角度とラインの優先端を計算して表 示することができます。

#### ラインバイアス表示を初期化するには

Line Biasページに行き、スタートラインに沿って直接セイルしてから、 💿 を押し ます。 ラインバイアス角度と開始ラインの優先する端が表示されます。

ラインバイアス表示は、始動前の期間中に起こり得る風のシフトを考慮して絶え ず更新される。

タイマーを開始

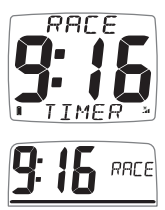

レースタイマーを操作する最も便利な方法は、リモートディスプレ イのタイマーページを使用することです。開始されると、カウント ダウンはすべてのディスプレイで利用できます。レースタイマーの ŢŢMĒŖ ↓ 操作の詳細については、リモートディスプレイのユーザーガイドを 参照してください。

#### 真の風の計算を最適化

マストヘッド風ユニットによって測定された風の角度および速度は、帆に対する 空気力学的な影響による誤差の影響を受ける。 訂正しなければ、これらの誤差は航海時の問題を引き起こします(スピンカーを 飛行しているときにタックまたはジービング時の風向の誤ったシフト、真の風速 の誤差)。

従来、これらの誤差は複雑で時間のかかる較正プロセスによって修正されました が、Maxi Displayはこれをすべて変更しました。 Raymarineは2つのブレークスルーを作りました:

- ボートの過半数のエラーを大幅に削減する高度な修正が組み込まれています。

- 微調整を簡単に入力する直感的なワンステッププロセス。

詳細については、Maxi Displayのユーザーガイドを参照してください。

エアフロー補正を含む完全なキャリブレーション情報については、「キャリブレーションガイド」を参 照してください。

デュアルマキシではエアフローの設定はできません。

English

# 加速とトレンド

速度、SOG、VMG-WIND、およびVMG-WPTページを設定して、トレンドま たはアクセラレーションインジケータを表示することができます。

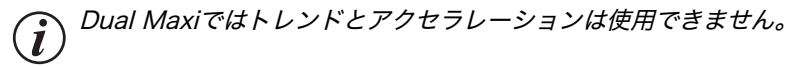

右側の矢印は速度の増加を示し、左側の矢印は速度の減少を示します。 矢印の 数は変更の大きさを示します。 より多くの矢印は、より大きな加速またはより 速い傾向を意味する。

トレンドと加速度の表示の感度はセットアップで設定できます(ユーザーガイド 全体を参照)。

加速モード

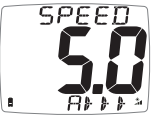

**SPEED** The arrows indicate whether the boat is accelerating or decelerating; they are not shown when the speed is stable

トレンドモード

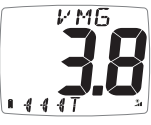

矢印は、全体的な速度傾向が基準速度からの上方向または下方向の いずれであるかを示します。 デフォルトでは、基準速度は実際の速 度のローリング平均として計算されます。 ● を押すと、現在のボー ト速度(またはSOG、VMG)に等しい基準速度が設定されます。 新しい基準速度が短時間点滅して表示され、 ● と ● を使用して 編集することができます。

#### 潮水でのセーリング

潮汐条件では、船上のコース(COG)と地上の速度(SOG)はボートの方位と スピードセンサーが示す水の速度と大きく異なる場合があります。

マキシディスプレイには、以下のような機能が備わっています。

ターン

Course

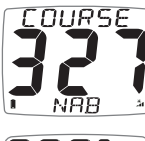

ターンページと同様の状況で使用される「コース」ページには、 ウェイポイントに直接向かうように操縦するコースが表示されま す。

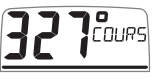

ドリフトとセット

160

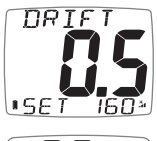

↑ ボートが常にコンパスの方向に直接移動するわけではないので、 ボートがコースから押し出される方向(SET)と速度(DRIFT)を 知る必要があります。 戦術的には、マークを丸めるか、障害物や岬 を取り除くかを判断するときに重要です。

マキシディスプレイは、GPS、ボートスピード、コンパスの情報を ,DRIFT 使用してこの情報を自動的に計算します。 計算された設定角度は、 最も近い10度に丸められます。

計算されたセットとドリフトには、潮汐と余裕の両方の効果が含まれま ĺ す。したがって、ボートが潮の中を航行しているかどうかに応じて、反対 方向のタックで値が異なります。 これは、潮汐効果が小さい場合に特に顕 著である。 潮汐が少ない状況では、この計算は速度とコンパストランスデューサの校 正における不正確さに非常に敏感です。 この計算の精度は、潮の速さが1

ノット未満の場合には当てはまりません(計算された値が不明な場合は点 滅するインジケータが警告されます)。 スピードとヘッド・トランス デューサのキャリブレーションの精度を最大限にする方法については、フ ル・ユーザー・ガイドを参照してください。

# パフォーマンスの章

Raymine Wireless (NMEA) インターフェイスに接続されたオンボードコンピュータを使 用している場合、Raymarine独自のNMEAメッセージ(PTAK)を使用して、Maxi Display上のコンピュータからのデータを表示できます。 たとえば、「距離と距離」、 「目 標速度、「修正された真の風」などを計算して表示することができます。 このようなメッセージがネットワーク上で検出されると、6つのフリーフォーマット画面で ある「パフォーマンス」の章がチャンネルのロールオーバーに自動的に追加されます。 多くのPCナビゲーションパッケージはRaymarine独自の(PTAK)文をサポートしてお り、PTAKインターフェースの使用方法の詳細はRaymarine Webサイトから入手できま す。

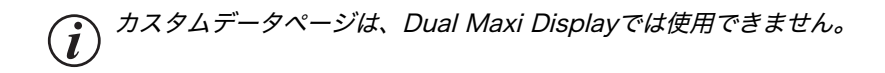

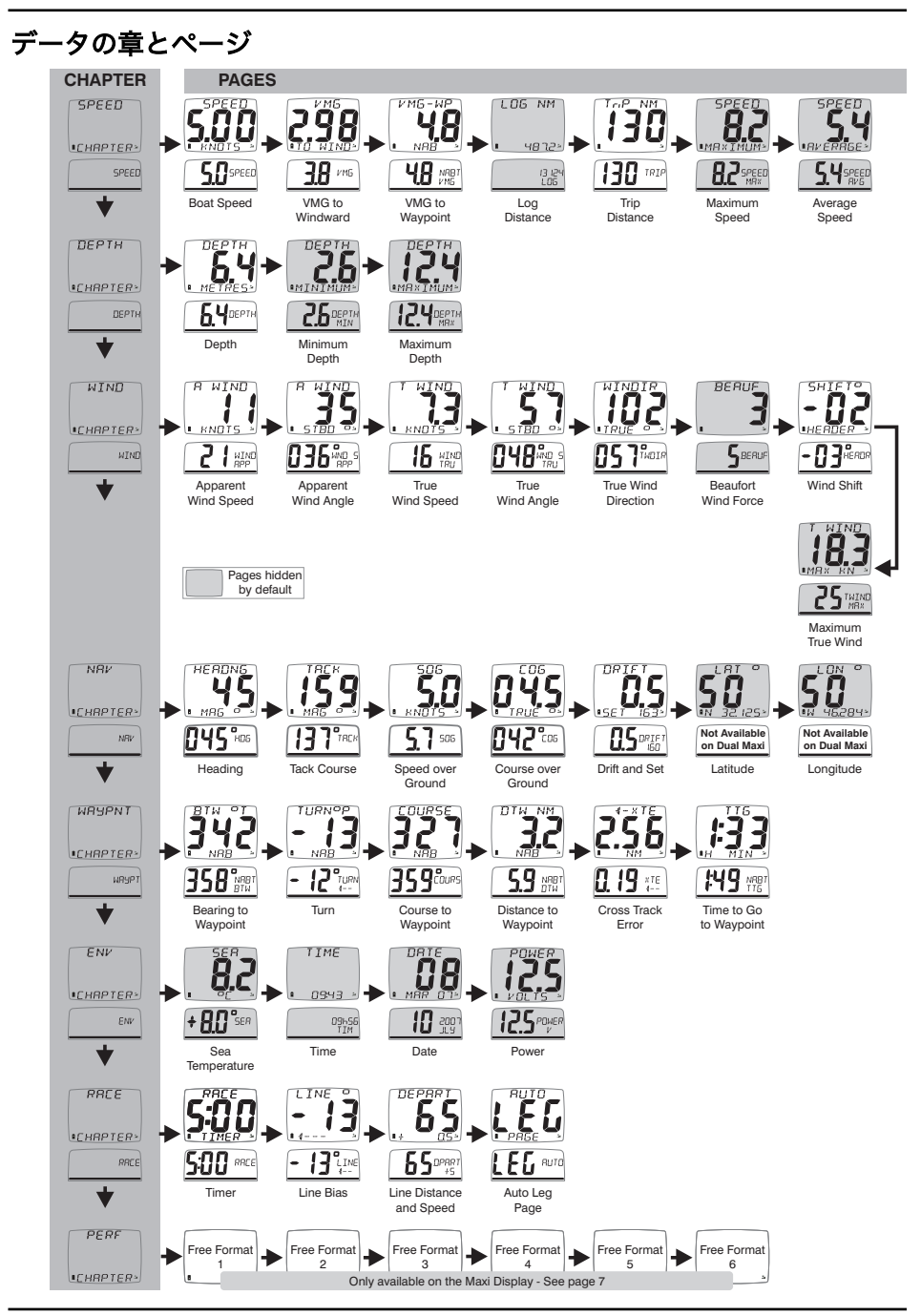

English

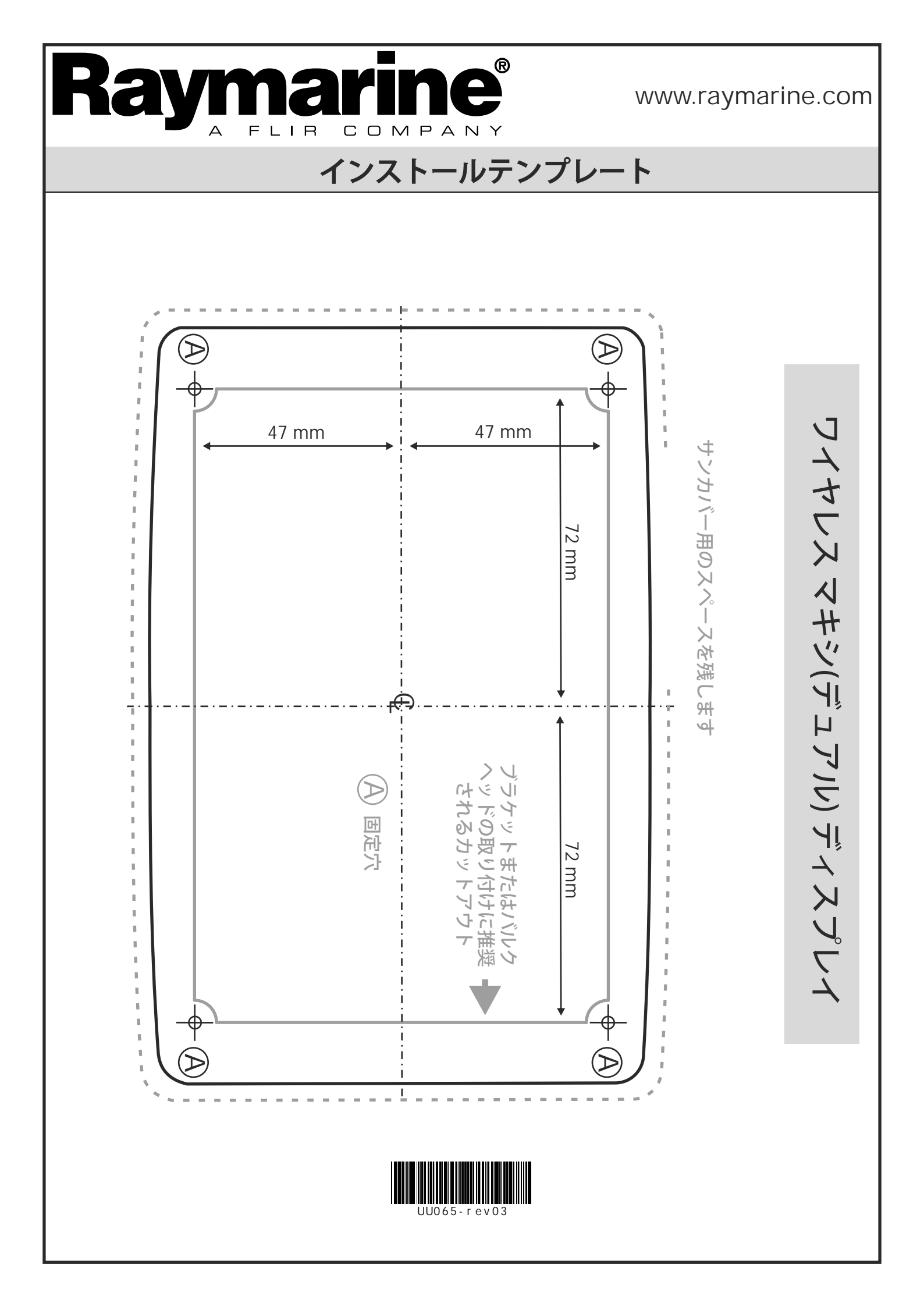

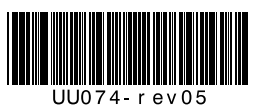